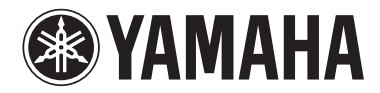

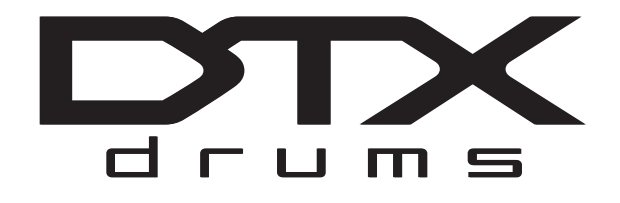

# модуль триггеров ударных DTX700

# Руководство пользователя (Настройка / Основные операции)

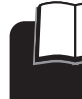

# Прочтите печатные документы (содержание см. на стр. 6)

Прочтите Руководство пользователя сначала (Настройка / Основные операции) : Данная брошюра

При необходимости прочтите Отдельная брошюра

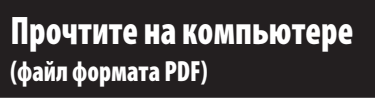

 
 При необходимости
 Справочное руководство (подробное описание операций)

 Загрузите с веб-страницы по адресу: http://www.yamaha.co.jp/manual/

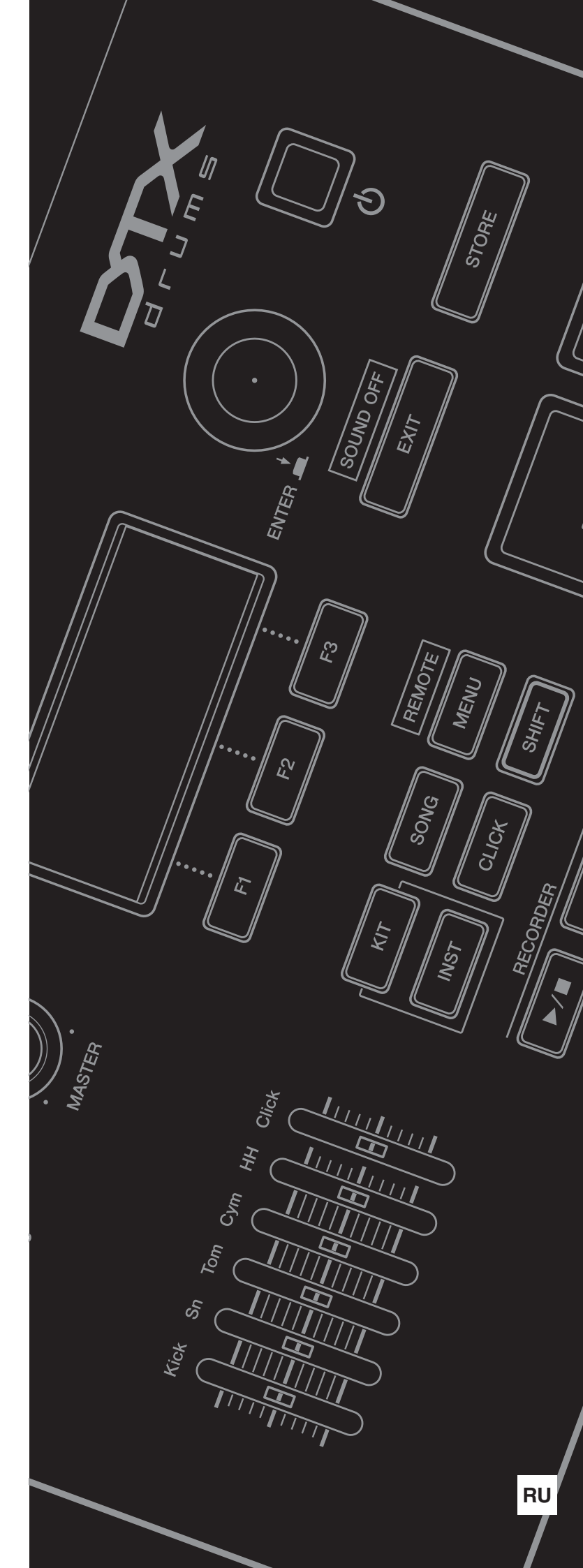

# ПРАВИЛА ТЕХНИКИ БЕЗОПАСНОСТИ

## ВНИМАТЕЛЬНО ПРОЧТИТЕ, ПРЕЖДЕ ЧЕМ ПРИСТУПАТЬ К ЭКСПЛУАТАЦИИ

\* Сохраните это руководство, чтобы можно было обращаться к нему в дальнейшем.

# 🖄 предупреждение

Во избежание получения серьезных травм вплоть до наступления смерти от удара электрическим током, а также во избежание короткого замыкания, повреждения оборудования, пожара и других инцидентов, всегда соблюдайте основные правила безопасности, перечисленные далее. Они включают принятие следующих мер (не ограничиваясь ими):

#### Источник питания/адаптер питания переменного тока

- Кабель питания не должен находиться рядом с источниками тепла (нагревателями, радиаторами и др.). Не допускайте также чрезмерного сгибания и повреждения кабеля, не ставьте на него тяжелые предметы и проложите его в таком месте, где на него нельзя наступить, задеть ногой или что-нибудь по нему провезти.
- Используйте только то напряжение, на которое рассчитан инструмент. Это напряжение указано на наклейке на инструменте.
- Используйте только указанный тип адаптера (стр. 57). Использование неподходящего адаптера может привести к его перегреву или к повреждению инструмента.
- Периодически проверяйте сетевую вилку адаптера и очищайте ее от накопившейся пыли и грязи.

## Не открывать

 В инструменте нет компонентов, которые должен обслуживать пользователь. Не пытайтесь разбирать внутренние компоненты или изменять их конструкцию. При возникновении неисправности немедленно прекратите эксплуатацию инструмента и обратитесь за помощью к квалифицированным специалистам центра технического обслуживания корпорации Yamaha.

## Беречь от воды

- Не допускайте попадания инструмента под дождь, не пользуйтесь им рядом с водой, в условиях сырости или повышенной влажности. Не ставьте на инструмент какие-либо емкости с жидкостью (например, вазы, бутылки или стаканы), которая может пролиться и попасть в отверстия. В случае попадания жидкости, например воды, в инструмент немедленно отключите питание и отсоедините кабель питания от розетки электросети. Затем обратитесь за помощью к специалистам центра технического обслуживания корпорации Yamaha.
- Ни в коем случае не вставляйте и не вынимайте сетевую вилку инструмента мокрыми руками.

### Беречь от огня

• Не ставьте на инструмент предметы, являющиеся источником открытого огня, например свечи.

Горящий предмет может упасть и стать источником возникновения пожара.

### Внештатные ситуации

- При возникновении какой-либо из указанных ниже проблем немедленно отключите питание инструмента и отсоедините кабель питания от электросети.
   Затем обратитесь за помощью к специалистам центра технического обслуживания корпорации Yamaha.
- Износ или повреждение кабеля питания или вилки.
- Необычный запах или дым.
- Попадание в корпус инструмента мелких предметов.
- Неожиданное прекращение звучания во время использования инструмента.

# \land внимание

Во избежание нанесения серьезных травм себе и окружающим, а также повреждения инструмента и другого имущества, всегда соблюдайте основные меры безопасности. Они включают принятие следующих мер (не ограничиваясь ими):

#### Источник питания/адаптер питания переменного тока

- Не подключайте инструмент к сетевой розетке через тройник вместе с другими устройствами. Это может привести к ухудшению качества звука или перегреву розетки.
- При отключении вилки от инструмента или из розетки обязательно беритесь за вилку, а не за кабель. Иначе можно повредить кабель.
- Отключайте инструмент от электросети, если он не будет использоваться длительное время. Отключать инструмент от электросети следует также во время грозы.

#### Место установки

- Во избежание случайного падения инструмента не оставляйте его в неустойчивом положении.
- Перед перемещением инструмента отсоедините все кабели.
- При установке инструмента убедитесь в том, что используемая электрическая розетка легко доступна. При возникновении какого-либо сбоя или неисправности немедленно отключите питание инструмента и отсоедините кабель питания от электросети. Даже если переключатель питания выключен, инструмент продолжает в минимальном количестве потреблять электроэнергию. Если инструмент не используется длительное время, отсоедините кабель питания от сетевой розетки.

 Используйте только подставку/стойку, специально предназначенную для инструмента. Для крепления подставки или стойки используйте только винты, поставляемые в комплекте. При невыполнении этого требования возможно повреждение внутренних компонентов или опрокидывание инструмента.

#### Подключение

- Перед подсоединением инструмента к другим электронным компонентам отключите их питание. Перед включением или отключением питания электронных компонентов установите минимальный уровень громкости.
- Убедитесь также в том, что на всех компонентах установлен минимальный уровень громкости, и во время игры на инструменте постепенно увеличьте громкость до нужного уровня.

#### Правила безопасности при эксплуатации

- Не вставляйте пальцы или руки в отверстия инструмента.
- Никогда не вставляйте и не роняйте бумажные, металлические и прочие предметы в отверстия на панели. Несоблюдение этого требования может привести к получению серьезных травм, нанесению их окружающим, повреждению инструмента и другого имущества, а также к отказу во время эксплуатации.
- Не облокачивайтесь на инструмент, не ставьте на него тяжелые предметы и не прикладывайте усилие к кнопкам, переключателям и разъемам.
- Не следует долго пользоваться инструментом/устройством или наушниками с установленным высоким или некомфортным уровнем громкости, так как это может привести к потере слуха. При ухудшении слуха или звоне в ушах обратитесь к врачу.

Корпорация Yamaha не несет ответственности за повреждения, вызванные неправильной эксплуатацией или модификацией инструмента, а также за потерю или повреждение данных.

Всегда выключайте питание инструмента, если инструмент не используется.

Даже в тех случаях, когда переключатель питания установлен в режим ожидания, инструмент продолжает в минимальных количествах потреблять электроэнергию. Если инструмент не используется длительное время, отключите кабель питания переменного тока от сетевой розетки.

## **УВЕДОМЛЕНИЕ**

Во избежание неисправности или повреждения инструмента, повреждения данных или другого имущества, соблюдайте приведенные ниже правила.

#### Эксплуатация и обслуживание

- Не пользуйтесь инструментом в непосредственной близости от телевизора, радиоприемника, стереооборудования, мобильного телефона и других электроприборов. В противном случае в инструменте, телевизоре или радиоприемнике могут возникнуть шумы.
- Во избежание деформации панели, повреждения внутренних компонентов и нестабильной работы не держите инструмент в помещениях с избыточной вибрацией, а также в местах, где слишком холодно или жарко (например, под прямыми солнечными лучами, рядом с нагревателем или в машине в дневное время). (Утвержденный диапазон рабочей температуры: 5°-40°C.)
- Не кладите на инструмент предметы из винила, пластмассы или резины. Это может привести к обесцвечиванию панели и клавиатуры.
- Для чистки инструмента пользуйтесь мягкой сухой или слегка влажной тканью. Никогда не используйте пятновыводители, растворители, жидкие очистители и чистящие салфетки с пропиткой.

#### ■ Сохранение данных

- Сохраненные данные могут быть потеряны из-за неисправности или неправильной работы. Сохраните важные данные на запоминающем USB-устройстве/внешнем устройстве, например компьютере.
- Во избежание потери данных вследствие повреждения носителя рекомендуется сохранять наиболее важные данные на двух USB-устройствах хранения данных или внешних носителях.

### Информация

#### • Об авторских правах

- Копирование коммерческих музыкальных данных, включая MIDI-данные и/или аудиоданные, но не ограничиваясь ими, строго запрещается, за исключением использования в личных целях.
- Этот продукт включает компьютерные программы и содержимое, авторские права на которые принадлежат корпорации Yamaha или право на использование которых получено по лицензии от других фирм. К материалам, защищенным авторскими правами, относятся все без ограничения компьютерные программы, файлы стиля, файлы MIDI, данные WAVE и музыкальные звукозаписи. Любое несанкционированное использование таких программ и содержимого, выходящее за рамки личного пользования, запрещено соответствующими законами. Любое нарушение авторских прав преследуется по закону. НЕ СОЗДАВАЙТЕ, НЕ РАСПРОСТРАНЯЙТЕ И НЕ ИСПОЛЬЗУЙТЕ НЕЗАКОННЫЕ КОПИИ.

#### Об этом руководстве

- Иллюстрации и снимки ЖК-дисплеев приведены в данном руководстве только в качестве примеров. В действительности все может выглядеть несколько иначе.
- Названия фирм и продуктов, используемые в данном руководстве, являются товарными знаками или зарегистрированными товарными знаками соответствующих компаний.

## Добро пожаловать!

Благодарим за приобретение модуля триггеров ударных – DTX700 Drum Trigger Module.

Для максимального использования возможностей нового инструмента внимательно

прочитайте это руководство пользователя.

После прочтения следует хранить это руководство в надежном месте,

чтобы при необходимости можно было им воспользоваться.

## Использование руководств ——

#### Руководство пользователя – данная брошюра (Настройка / Основные операции)

В данном руководстве описаны основные операции, выполняемые с панели управления модуля DTX700.

#### Перечень данных – Data List

Документ Data List содержит названия всех звуков и наборов DTX700, а также справочные материалы по MIDI-интерфейсу.

#### Справочное руководство (подробное описание операций) \*не поставляется с данным продуктом.

В Справочном руководстве представлены описания всех функций, доступных при нажатии кнопки [MENU] на панели управления модуля DTX700. Это руководство в формате PDF не входит в комплект поставки модуля триггеров ударных. При необходимости получения дополнительных сведений о модуле DTX700 из Справочного руководства загрузите этот документ с веб-страницы библиотеки руководств Yamaha Manual Library по адресу:

http://www.yamaha.co.jp/manual/

\* Корпорация Yamaha сохраняет за собой право на изменение данного адреса URL в любой момент без предварительного уведомления.

#### Использование руководств в формате PDF

Справочное руководство для модуля DTX700 доступно в цифровом формате как PDF-документ. Для прочтения этого документа необходим компьютер и соответствующее программное обеспечение. Рекомендуется использовать программу Adobe Reader, обеспечивающую быстрый и удобный поиск по ключевым словам, печать конкретных разделов и переход со страницы на страницу при нажатии встроенных ссылок. Поиск по ключевым словам и навигация на основе ссылок являются особенно удобными функциями, применение которых возможно только при работе с документами цифрового типа. Самую последнюю версию Adobe Reader можно загрузить со следующей веб-страницы.

http://www.adobe.com/products/reader/

#### Компоненты в комплекте поставки

• Адаптер питания

- Подставка модуля
- Руководство пользователя (настоящий документ) Крепежные винты для подставки модуля х 4
- Data List (перечень данных)

- Диск DVD-ROM (содержащий программное обеспечение DAW)

#### Последняя версия микропрограмм

Время от времени корпорация Yamaha может обновлять микропрограммы продукта без предварительного уведомления. В связи с этим рекомендуется проверять наличие последней версии на указанном ниже веб-сайте и обновлять микропрограммы DTX700.

http://dtxdrums.yamaha.com/downloads/

Данное Руководство пользователя относится к последней версии микропрограмм на момент публикации. Подробные сведения обо всех функциях, добавленных в последних версиях, также будет содержаться на вышеуказанном веб-сайте.

#### Дополнительные пэды

В Руководстве пользователя ссылка на дополнительные внешние пэды, которые могут быть подключены к DTX700, осуществляется по названию модели. Учитывайте, что названия этих моделей соответствуют дате опубликования этого руководства. Подробное описание моделей, выпущенных позже, доступно на следующем веб-сайте.

http://dtxdrums.yamaha.com/downloads/

## Содержание

| Краткое руководство             | 8 |
|---------------------------------|---|
| Первые шаги                     | 7 |
| Содержание                      | 6 |
| Компоненты в комплекте поставки | 5 |
| Использование руководств        | 5 |
| Добро пожаловать!               | 5 |

## Настройка

| Названия и функции компонентов         | 10 |
|----------------------------------------|----|
| Панель управления                      | 10 |
| Боковая панель                         | 11 |
| Задняя панель                          | 12 |
| Настройка для звука                    | 13 |
| Подключение адаптера                   | 13 |
| Подключение динамиков или наушников    | 13 |
| Подключение музыкального проигрывателя | 13 |
| Включение                              | 14 |
| Выключение                             | 14 |
| Автоматическое отключение питания      | 14 |

## Основные операции

| Воспроизведение демонстрационных композиций | 16 |
|---------------------------------------------|----|
| Основные операции DTX700                    | 17 |
| Диск (с встроенной кнопкой)                 | 17 |
| Изменение значения в позиции курсора        | 17 |
| Перемещение курсора                         | 17 |
| Кнопки [-/DEC] и [+/INC]                    | 18 |
| Кнопки функций [F1], [F2] и [F3]            | 18 |
| Регулировка громкости                       | 19 |
| Настройка контрастности экрана              | 19 |
| Сохранение настроек                         | 21 |
| Подключение USB-устройства памяти           | 21 |
| Восстановление настроек по умолчанию        | 22 |
| Игра на пэдах ударных                       | 23 |
| Малые барабаны и томы                       | 23 |
| Хай-хэты                                    | 23 |
| Тарелка                                     | 24 |
| Исполнение на множестве разных              |    |
| наборов                                     | 25 |
| Выбор набора                                | 25 |
| Выбор чувствительности для набора в целом   | 26 |
| Регулировка тона                            | 27 |
| Выключение эффектов                         | 28 |
|                                             |    |

| Инициализация набора                                                  | 28       |
|-----------------------------------------------------------------------|----------|
| Переключение режима отображения                                       | 29       |
| Построение собственного набора                                        | . 30     |
| Выбор звуков (инструментов)                                           | 30       |
| Настройка звука инструмента                                           | 31       |
| Игра на сдвоенном рабочем барабане                                    | 32       |
| Импорт и назначение аудиофайлов                                       | 32       |
| Присвоение названия оригинальному набору                              | 34       |
| Регулировка струн малых барабанов                                     | 35       |
| Упражняемся, играя в сопровождении                                    | 20       |
| композиции                                                            | 36       |
| Воспроизведение композиции                                            | 36       |
| Регулировка громкости композиции                                      | 36       |
| Настройка громкости для ударных                                       | 27       |
|                                                                       | 37<br>00 |
| Приглушение партии ударных                                            | 00       |
| Солирование оасовои партии                                            | 00       |
| Блокировка наоора                                                     | 39       |
| Включение метронома                                                   | . 41     |
| Задание темпа и запуск метронома                                      | 41       |
| Настройка громкости щелчков метронома                                 | 41       |
| Установка тактового размера                                           | 43       |
| Использование таймера                                                 | 44       |
| Тар Тетро – задание темпа игрой на пэдах                              | 44       |
| Использование функций DTX700                                          |          |
| для упражнений                                                        | 45       |
| Запись собственных исполнений                                         | . 48     |
| Запись исполнения                                                     | 48       |
| Воспроизведение записанного исполнения                                | 40<br>48 |
| Улаление записанного исполнения                                       | 48       |
| Запись исполнения совместно с композицией                             | 0+<br>۵۸ |
| Запись исполнения совместно с композициеи                             | 43       |
| Интеграция принадлежностей                                            | . 50     |
| Применение контроллера хай-хэта НН65                                  |          |
| в качестве педали рабочего барабана                                   | 50       |
| Расширение с использованием тарелочного<br>пэда PCY135                | 50       |
| Полкпючение молупя DTX700                                             |          |
| к компьютеру                                                          | . 52     |
| Выполнение подключений                                                |          |
| Создание музыки с помошью компьютера                                  | 53       |
| Настройка дистанционного управления Cubase.                           | 54       |
| Выволимые на экран сообщения                                          | 55       |
|                                                                       | 55       |
| полок и устранение неисправностеи                                     | 30       |
| I ехнические характеристики                                           | 57       |
| Предметный указатель                                                  | . 58     |
| Список DTX700 функций                                                 | . 59     |
| <ul> <li>Подробнее об этих функциях см. в документе формат</li> </ul> | а        |

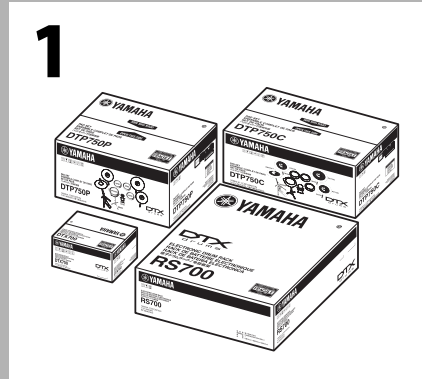

### Откройте коробки и проверьте их содержимое.

- DTX700Модуль триггеров ударных (основной блок)
- Стойки, такие как RS500 и RS700
- Наборы пэдов, например DTP700C, DTP700P, DTP750C и DTP750P

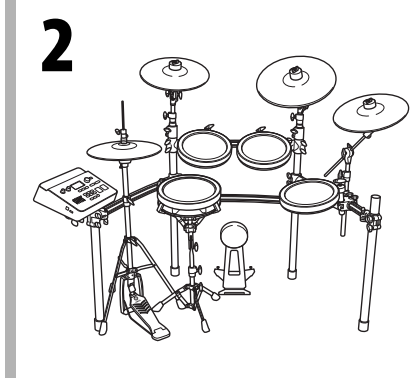

#### Выполните сборку установки.

- Выполните сборку стоек.
   → Инструкции см. в руководствах по сборке,
  - поставляемых со стойками (RS500, RS700 и т.п.).
- Смонтируйте пэды и модуль DTX700 на стойках.
   → Инструкции см. в руководствах по сборке, поставляемых с наборами пэдов (DTX700K, DTX750K и т.п.).

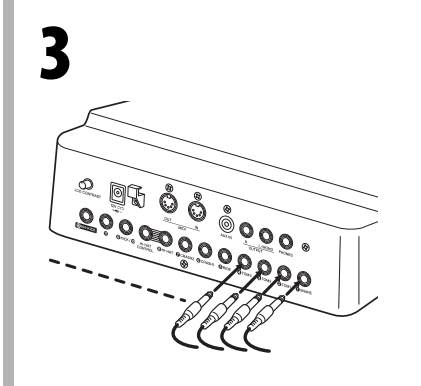

#### Подключите установку.

- Подключите пэды к модулю DTX700, используя соответствующие кабели.
  - → Инструкции см. в руководствах по сборке, поставляемых с наборами пэдов (DTX700K, DTX750K и т.п.).
- Подключите адаптер питания к модулю DTX700 и включите его.
  - → См. стр. 13 в данном документе.

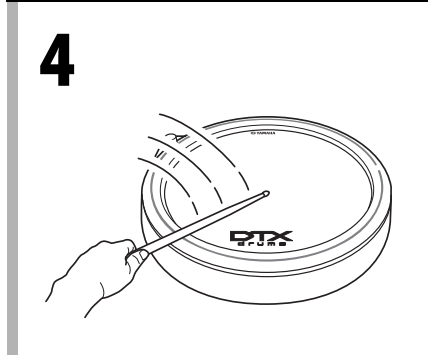

#### Играйте на установке.

- Советы относительно начала работы см. на стр. 8 и 9 в данном документе.
- В данном документе содержится вводная информация об основных функциях модуля DTX700. Подробные описания всех функций см. в документе формата PDF *Справочное руководство* (см. на стр. 5).

## Краткое руководство

## Выбор звуков для воспроизведения (стр. 25 раздела «Основные операции»

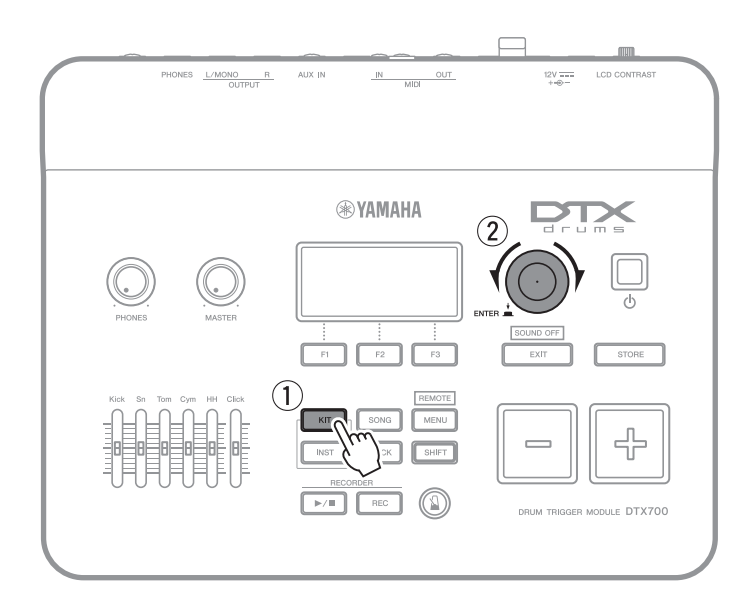

- ① Нажмите кнопку [KIT].
- Поворачивайте диск для выбора новых звуков.

Кроме того, можно назначить звуки отдельно для каждого из пэдов (стр. 25 раздела «Основные операции»).

## Игра одновременно с воспроизведением композиции (стр. 36 раздела «Основные операции»)

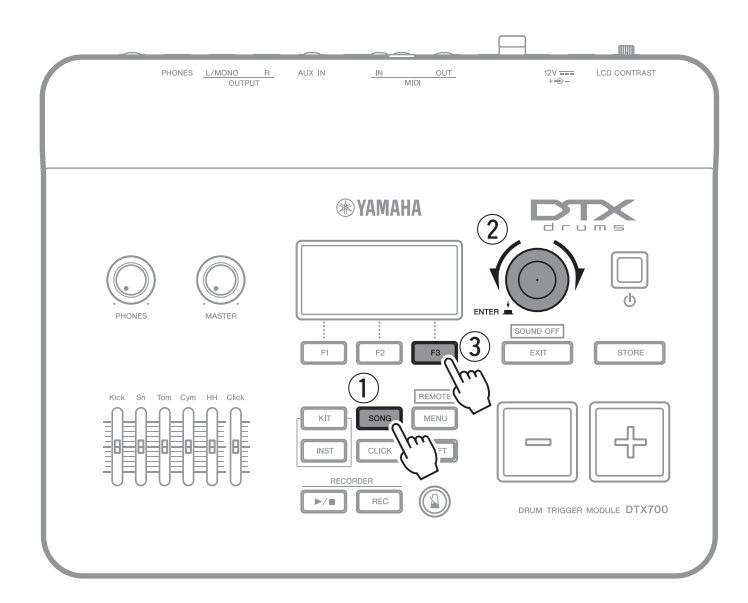

- 1) Нажмите кнопку [SONG].
- Поворачивайте диск для выбора новой композиции.
- 3 Нажмите кнопку [F3] для запуска композиции.

Можно нажать кнопку [F2] для отключения звука партии ударных композиции (стр. 38 раздела «Основные операции»).

## Упражнения с метрономом (стр. 41 раздела «Основные операции»)

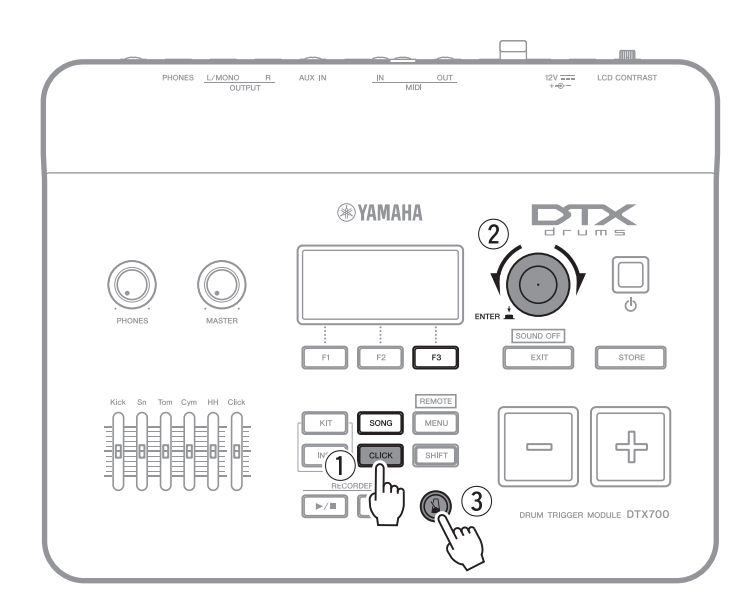

- ① Нажмите кнопку [CLICK].
- Поворачивайте диск для задания темпа.
- З Нажмите кнопку [ ] для запуска метронома.

## Запись собственного исполнения (стр. 48 раздела «Основные операции»)

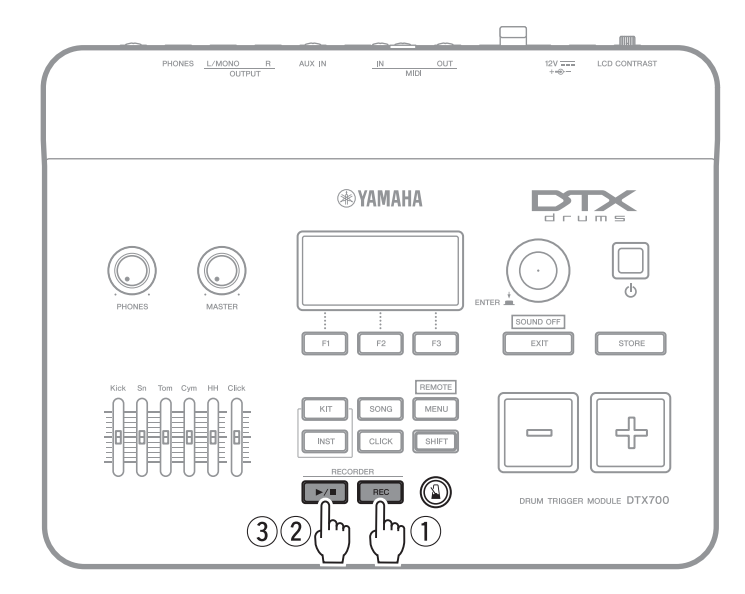

- 1 Нажмите кнопку [REC].
- 2 Нажмите кнопку [▶/■], чтобы начать запись.
- ③ По завершении игры снова нажмите кнопку [▶/■] для остановки записи.

Также можно использовать кнопку [▶/■] для запуска и остановки воспроизведения записанного исполнения (стр. 48 раздела «Основные операции»). Настройка

## Названия и функции компонентов

## Панель управления

![](_page_9_Figure_3.jpeg)

#### Регулятор громкости [PHONES] (стр. 13) Этот регулятор служит для управления уровнем выходного аудиосигнала из гнезда [PHONES]. Поворачивайте регулятор по часовой стрелке для увеличения громкости и против часовой стрелки – для уменьшения.

#### 2 Регулятор [MASTER] (стр. 19)

Этот регулятор управляет общей громкостью DTX700 (т.е. громкостью на гнездах OUTPUT). Поворачивайте регулятор по часовой стрелке для увеличения громкости и против часовой стрелки – для уменьшения.

#### Э Дисплей (стр. 29)

ЖК-дисплей служит для отображения данных и информации, необходимых для работы с модулем DTX700.

### ④ Диск (стр. 17)

Данный диск можно поворачивать и нажимать.

- Нажимая диск, можно задавать значения параметров и выполнять разные функции, такие как сохранение данных.
- Поворачивая диск, можно перемещать курсор на отображаемых страницах и изменять значение выбранного в настоящий момент параметра.

- 5 Кнопка () (режим ожидания/вкл) (стр. 14) Этот переключатель служит для включения и выключения модуля DTX700.
- (6) Кнопки функций [F1], [F2] и [F3] (стр. 18) Эти кнопки используются для доступа к разным функциям в зависимости от отображаемой страницы.

### ⑦ Кнопка [EXIT]

Нажимайте эту кнопку для отмены операций, таких как копирование и сохранение данных. Кроме того, можно в любой момент мгновенно заглушить все тембры, удерживая нажатой кнопку [SHIFT] и нажав кнопку [EXIT].

#### (8) Кнопка [STORE] (стр. 21)

Эта кнопка служит для сохранения настроек и других данных во внутренней памяти DTX700. Кроме того, эта кнопка подсвечивается, когда значения параметров изменены, но не сохранены.

#### 9 Кнопка [KIT] (стр. 25)

Эта кнопка служит для доступа к странице Kit (набор) с целью выбора набора ударных.

#### Настройка

### 10 Кнопка [SONG] (стр. 36)

Эта кнопка служит для доступа к странице Song (композиция) с целью выбора композиции.

#### (1) Кнопка [MENU] (стр. 20)

Служит для доступа к области меню. В этой области можно выбирать различные страницы с целью настройки модуля DTX700 разными способами.

\* В данном документе приведены базовые сведения о ряде основных функций, доступных в области меню. Для получения полного описания всех функций загрузите Справочное руководство DTX700 с вебстраницы по адресу:

http://www.yamaha.co.jp/manual/

#### 12 Кнопка [INST] (стр. 30)

Служит для доступа к странице Instrument (инструмент) с целью выбора инструментов.

#### [Описание] Инструмент

В контексте модуля DTX700 термин «инструмент» применяется для обозначения любого перкуссионного инструмента, входящего в состав набора. Типичными примерами инструментов являются малые барабаны, томы, тарелки и рабочие барабаны.

#### 13 Кнопка [CLICK] (стр. 41)

Применяется для доступа к странице Click (метроном) с целью задания параметров щелчков (или метронома) модуля DTX700.

#### 14 Кнопка [SHIFT]

Боковая панель

При нажатии этой кнопки меняются функции, назначенные для кнопок функций [F1], [F2] и [F3]. Доступ к этим функциям может быть получен путем удерживания нажатой кнопки [SHIFT] и нажатия соответствующей кнопки функции (см. стр. 18). В то же время ряд кнопок на панели управления модуля DTX700 имеют дополнительные функции, указанные прямо над кнопками. Доступ к этим функциям также может быть получен путем удерживания нажатой кнопки [SHIFT] и нажатия соответствующей кнопки.

## 15 Кнопка [▶/∎] (стр. 48)

Служит для запуска и остановки воспроизведения исполнений, записанных на модуле DTX700.

#### 16 Кнопка [REC] (стр. 48)

Позволяет активизировать и отключать запись собственных исполнений.

#### ⑰ Кнопка [ 🌇 ] (щелчки) (стр. 41)

Кнопка щелчков используется для запуска или остановки щелчков (или метронома) модуля DTX700.

#### 18 Кнопка [-/DEC] (стр. 18)

Эта кнопка служит для уменьшения значения параметра в положении курсора. Кроме того, выбранное значение также можно уменьшить на 10, или удерживая кнопку [SHIFT] и нажимая кнопку [-/DEC], или удерживая кнопку [-/DEC] и нажимая кнопку [+/INC].

#### 19 Кнопка [+/INC] (стр. 18)

Эта кнопка служит для увеличения значения параметра в положении курсора. Кроме того, выбранное значение также можно увеличить на 10, или удерживая кнопку [SHIFT] и нажимая кнопку [+/INC], или удерживая кнопку [+/INC] и нажимая кнопку [-/DEC].

#### 20 Регуляторы-ползунки (стр. 41)

Применяются для регулировки громкости отдельных партий, например, малого барабана или томов, а также для регулировки громкости щелчков метронома.

![](_page_10_Figure_28.jpeg)

 Порт [USB TO HOST] (стр. 52)
 Этот порт служит для подключения модуля DTX700 к компьютеру через USB-кабель. Порт [USB TO DEVICE] (стр. 21) Этот порт служит для подключения USBустройства памяти (например, флэш-памяти) непосредственно или через USB-кабель.

## Задняя панель

![](_page_11_Figure_2.jpeg)

- Регулятор [LCD CONTRAST] (стр. 19) Служит для настройки контрастности дисплея.
- (2) Разъем [12V === +---] (стр. 13) Служит для подключения прилагаемого к модулю DTX700 адаптера питания.
- (3) Кабельный зажим (стр. 13) Оберните кабель адаптера питания вокруг этого зажима для предотвращения случайного отсоединения кабеля во время работы.
- ④ Разъемы MIDI [IN] и [OUT] (стр. 13)

Разъем MIDI [IN] служит для приема управляющих данных или данных исполнения через MIDI-кабель от другого MIDI-устройства, например от внешнего секвенсора. При таком подключении можно использовать внутренний тон-генератор модуля DTX700 и управлять широким кругом параметров с помощью другого MIDI-устройства. В то же время, разъем MIDI [OUT] служит для передачи данных исполнения из модуля DTX700 на другие устройства в форме MIDI-сообщений.

(5) Гнездо [AUX IN] (дополнительный вход) (стр. 13)

Через это стереофоническое мини-гнездо могут вводиться внешние аудиосигналы. Гнездо [AUX IN] можно использовать для подключения портативного музыкального проигрывателя, проигрывателя компакт-дисков или аналогичного устройства, чтобы играть в сопровождении своих любимых мелодий.

6 Гнезда ОUTPUT [L/MONO] и [R] (стр. 13)

Эти гнезда служат для вывода стереомиксов с линейным уровнем из модуля DTX700. Например, можно подключить к любому из этих гнезд левый или правый входы внешнего стереофонического усилителя или микшера, используя кабели с монофоническими аудиоразъемами. Для монофонического выходного сигнала используйте только гнездо [L/MONO].

#### ⑦ Гнездо [PHONES] (стр. 13)

Используйте этот стандартный аудиоразъем для подключения пары стереонаушников.

#### (8) Триггерные входные гнезда, от [①SNARE] до [③HI-HAT], и [①]

Эти триггерные входные гнезда служат для подключения пэдов стереофонического типа (двух- или трехзонных). Они также поддерживают стандартные пэды с монофоническим выходом. Кроме того, эти триггерные входные гнезда совместимы с контроллерами пэдов.

#### 9 Гнездо [HI-HAT CONTROL]

Используется для подключения контроллера хайхэта НН65 или пэда реального хай-хэта RHH135 через управляющий выход.

#### 10 Триггерное входное гнездо [**Ø**KICK/**@**]

Служат для подключения пэдов монофонического типа, например пэда рабочего барабана КР65. Более того, при применении пэда КР65, можно использовать входное гнездо на его задней поверхности для подключения дополнительного пэда монофонического типа. В то же время пользователь может использовать с этим гнездом Y-образный кабель (продается отдельно) для подключения пары пэдов монофонического типа.

![](_page_11_Figure_20.jpeg)

Приггерные входное гнездо [ФНН-КІСК] Применяется для подключения контроллера хайхэта НН65 (продается отдельно) для использования в качестве альтернативного пэда рабочего барабана или в качестве компонента конфигурации сдвоенного рабочего барабана (стр. 50).

## Настройка для звука

## Подключение адаптера

- **1** Убедитесь, что модуль DTX700 выключен (т.е. экран не горит).
- 2 Вставьте штекер постоянного тока адаптера питания в разъем [12V === +-⊕-–] на задней панели.
- Закрепите кабель адаптера питания, обернув вокруг кабельного зажима для фиксации кабеля.

#### 🗥 внимание

- Чрезмерный перегиб может привести к повреждению кабеля адаптера питания и создать опасность возгорания. По этой причине чрезмерно не перегибайте кабель адаптера питания, оборачивая его вокруг зажима.
- 4 Подключите вилку кабеля питания переменного тока адаптера к розетке электросети.

## ПРЕДУПРЕЖДЕНИЕ

• Следует использовать только адаптер питания, поставляемый с модулем DTX700.

#### 🗥 ВНИМАНИЕ

 Модуль DTX700 продолжает в минимальных количествах потреблять электроэнергию, даже когда кнопка () (режим ожидания/вкл) находится в положении режима ожидания. По этой причине, если инструмент не используется в течение длительного времени, отключите адаптер питания от розетки электросети.

![](_page_12_Figure_13.jpeg)

# Подключение динамиков или наушников

Модуль DTX700 не поставляется со встроенными динамиками. По этой причине для прослушивания звука необходимо подключить наушники или систему мониторов серии DTX, например MS40DR.

- Подключение динамиков Подключите динамики к гнездам OUTPUT [L/MONO] и [R] (стандартным монофоническим аудиогнездам).
- Подключение наушников
   Подключите наушники к гнезду [PHONES]
   (стандартному стереофоническому аудиогнезду).
   С помощью регулятора [PHONES] на панели управления
   можно регулировать громкость для наушников.

#### ВНИМАНИЕ ВНИМАНИЕ ВНИМАНИЕ ВНИМАНИЕ О О

 Для предотвращения повреждения слуха не используйте наушники при высокой громкости в течение долгого времени.

# Подключение музыкального проигрывателя

Предусмотрена возможность подключения портативного музыкального проигрывателя или аналогичного источника аудиосигнала к модулю DTX700 через стереофоническое мини-гнездо [AUX IN] (дополнительный вход). Это позволяет играть в сопровождении своих любимых композиций.

#### **УВЕДОМЛЕНИЕ**

- При подключении других устройств убедитесь, что штекеры используемых кабелей соответствуют входным или выходным разъемам на этих устройствах.
- Кроме того, при подключении следует полностью снизить громкость на этих устройствах.
- После выполнения всех подключений используйте регулятор громкости на каждом из устройств для балансировки его выходного сигнала с сигналом модуля DTX700.

![](_page_12_Figure_26.jpeg)

## Включение

![](_page_13_Figure_2.jpeg)

- Поверните регулятор A/D INPUT [GAIN] до предела против часовой стрелки для минимизации громкости выходного сигнала.
- 2 Нажмите кнопку () (режим ожидания/вкл). Отображаются открываемые страницы, затем отображается страница Kit (набор).

![](_page_13_Picture_5.jpeg)

#### 3 Если подключены динамики с усилителями или аналогичные внешние устройства, сейчас следует их включить.

#### ПРИМЕЧАНИЕ

 Выключая питание системы, следует сначала выключить внешние устройства, а затем – модуль DTX700.

## Выключение

**1** Нажмите кнопку () (режим ожидания/вкл). Дисплей должен выключиться.

#### **УВЕДОМЛЕНИЕ**

 При выключении модуля DTX700 без сохранения изменений, внесенных в настройки, эти изменения будут потеряны. Подробнее о сохранении измененных настроек см. на стр. 21.

# Автоматическое отключение питания

Если пользователь не воздействует на элементы управления или при отсутствии обмена данными с внешними устройствами (например, с компьютером или MIDIинструментом) в течение определенного времени, производится автоматическое отключение питания модуля DTX700. Эта функция называется Auto Power-Off (автоматическое отключение питания).

**УВЕДОМЛЕНИЕ** 

 Если перед активизацией функции автоматического отключения питания не были сохранены измененные настройки, эти настройки могут быть потеряны без возможности восстановления. По этой причине следует всегда сохранять новые настройки, когда получен удовлетворительный результат.

 Настройка функции автоматического отключения питания

Используйте следующую процедуру для задания интервала времени до активизации функции автоматического отключения питания или для отключения этой функции.

Нажмите кнопку [MENU].

![](_page_13_Figure_20.jpeg)

2 Поверните диск для перемещения курсора в поле Utility (служебный).

![](_page_13_Figure_22.jpeg)

- 3 Нажмите диск.
- 4 Поверните диск для перемещения курсора в поле General (общие).

![](_page_13_Picture_25.jpeg)

- 5 Нажмите диск.
- 6 Поверните диск для перемещения курсора на строку AutoPowerOff (автоматическое отключение питания) отображаемого списка.

![](_page_13_Picture_28.jpeg)

## 7 Нажмите диск.

Курсор изменяется, обеспечивая выделение расположенного справа значения.

| MENU<br>UTILITY/GENERAL  | <b>+</b> 3/3 |
|--------------------------|--------------|
| AutoPowerOff<br>LCD Mode | 30<br>normal |
|                          |              |

## 8 Поверните диск для задания времени автоматического отключения питания.

Значение указывает время бездействия до автоматического отключения питания в минутах. Можно задать значение от 5 до 30 минут с шагом в 5 минут. Более того, можно отключить функцию автоматического отключения питания, выбрав значение «off» (выкл.).

![](_page_14_Figure_6.jpeg)

## 9 Нажмите диск.

Курсор изменяется, обеспечивая выделение строки целиком.

![](_page_14_Figure_9.jpeg)

## 10 Нажмите кнопку [STORE].

![](_page_14_Picture_11.jpeg)

**11** Нажмите диск для сохранения новых настроек.

![](_page_14_Figure_13.jpeg)

#### ПРИМЕЧАНИЕ

 Значение функции автоматического отключения питания по умолчанию – 30 минут.

### Отключение функции автоматического отключения питания при запуске

![](_page_14_Figure_18.jpeg)

#### Основные операции

## Воспроизведение демонстрационных композиций

Модуль DTX700 поставляется с заранее запрограммированными демонстрационными композициями. Процедура воспроизведения таких композиций приведена ниже. Эти композиции позволяют пользователю полностью оценить качество звука, производимого встроенным тон-генератором.

#### 1 Нажмите кнопку () (режим ожидания/вкл) для включения модуля DTX700.

Отображаемые при запуске страницы

![](_page_15_Picture_5.jpeg)

![](_page_15_Picture_6.jpeg)

## **2** Нажмите кнопку [SONG].

![](_page_15_Picture_8.jpeg)

## 3 Нажмите кнопку [F3].

Начинается воспроизведение демонстрационной композиции, указанной на экране. Кнопка [SONG] мигает при воспроизведении композиции.

![](_page_15_Picture_11.jpeg)

4 Снова нажмите кнопку [F3] для остановки демонстрационной композиции.

![](_page_15_Picture_13.jpeg)

5 Для выбора другой демонстрационной композиции поверните диск и повторно выполните шаги 3 и 4.

![](_page_15_Figure_15.jpeg)

## Основные операции DTX700

## Диск (с встроенной кнопкой)

![](_page_16_Figure_3.jpeg)

## • Нажатие диска

![](_page_16_Picture_5.jpeg)

Для выполнения различных операций и задания новых параметров необходимо нажать диск. Кроме того, нажатие диска служит для переключения типа курсора (см. выше).

## • Поворот диска

![](_page_16_Picture_8.jpeg)

Для изменения значений параметров и перемещения курсора необходимо повернуть диск.

# Изменение значения в позиции курсора

Курсор отображается в виде прямоугольника с текстом инверсного цвета.

![](_page_16_Picture_12.jpeg)

Поворачивая диск в любом направлении, можно изменить значение в текущей позиции курсора.

![](_page_16_Picture_14.jpeg)

## Перемещение курсора

При наличии на странице более одного редактируемого значения можно нажимать диск для переключения вида в позиции курсора между текстом инверсного цвета и подчеркнутым текстом.

#### Пример. После нажатия кнопки [SONG]

На странице, отображаемой при нажатии кнопки [SONG], можно задать два параметра – номер композиции **91** и темп **J=120**.

![](_page_16_Picture_19.jpeg)

Поворачивая диск, можно переместить курсор. Таким способом выбирается значение, которое нужно изменить.

![](_page_16_Figure_21.jpeg)

Снова нажмите диск, чтобы переключиться на отображение курсора с текстом в инверсном цвете.

![](_page_16_Figure_23.jpeg)

Поворачивая диск в любом направлении, можно изменить значение в позиции курсора.

![](_page_16_Picture_25.jpeg)

## Кнопки [-/DEC] и [+/INC]

Эти кнопки служат для изменения выбранного в настоящий момент значения. Нажимайте кнопку [+/INC] для увеличения значения на единицу и кнопку [-/DEC] – для уменьшения значения на единицу. При удерживании нажатой любой из кнопок значение будет изменяться непрерывно. Для параметров с широким диапазоном допустимых значений можно увеличивать значения с шагом 10 либо удерживая нажатой кнопку [SHIFT] и нажимая кнопку [-/DEC]. Аналогично можно уменьшать значения с шагом 10 либо удерживая нажатой кнопку [+/INC] и нажимая кнопку [-/DEC]. Аналогично можно уменьшать значения с шагом 10 либо удерживая нажатой кнопку [SHIFT] и нажимая кнопку [-/DEC]. Аналогично можно уменьшать значения с шагом 10 либо удерживая нажатой кнопку [SHIFT] и нажимая кнопку [-/DEC], либо удерживая нажатой кнопку [-/DEC] и нажимая кнопку [+/INC].

![](_page_17_Figure_3.jpeg)

## Кнопки функций [F1], [F2] и [F3]

![](_page_17_Figure_5.jpeg)

Функции, доступ к которым осуществляется при нажатии кнопок [F1], [F2] и [F3], отображаются в виде текста инверсного цвета в нижней части экрана. Кроме того, при отображении значка ◆ в правом нижнем углу можно нажать кнопку [SHIFT] для отображения дополнительных функций для каждой из этих кнопок.

![](_page_17_Picture_7.jpeg)

Для доступа к таким дополнительным функциям удерживайте нажатой кнопку [SHIFT] и нажмите соответствующую кнопку.

![](_page_17_Figure_9.jpeg)

## Регулировка громкости

При помощи регулятора [MASTER] можно отрегулировать громкость звука в каналах OUTPUT [L/MONO] и [R]. Кроме того можно использовать регулятор [PHONES] для регулировки громкости для наушников, подключенных к гнезду [PHONES] на задней панели. Поворачивайте регулятор по часовой стрелке для увеличения громкости и против часовой стрелки – для уменьшения.

![](_page_18_Figure_3.jpeg)

## Настройка контрастности экрана

Используя регулятор [LCD CONTRAST], можно настроить уровень контрастности экрана модуля DTX700.

![](_page_18_Figure_6.jpeg)

## Страницы, отображаемые при использовании кнопки [MENU]

Страницы в области меню модуля DTX700 обеспечивают доступ к множеству полезных настроек. Для доступа к области меню просто нажмите кнопку [MENU]. В данном руководстве содержатся основные сведения о ряде страниц из области меню. Для получения полного описания загрузите *Справочное руководство* DTX700 с веб-страницы по адресу:

http://www.yamaha.co.jp/manual/

### • Операции с курсором на страницах области меню

На страницах области меню применяется иной вид курсора и способ управления курсором по сравнению с другими страницами.

#### • Навигационные страницы

![](_page_19_Figure_7.jpeg)

При повороте диска на странице навигационного типа курсор (т.е. текст инверсного цвета) перемещается в соответствующем направлении.

![](_page_19_Figure_9.jpeg)

Нажав диск, можно перейти на один уровень далее в области меню.

![](_page_19_Figure_11.jpeg)

Для возврата на один шаг по направлению к главной странице нажмите кнопку [EXIT].

![](_page_19_Figure_13.jpeg)

#### ПРИМЕЧАНИЕ

 В данном руководстве применяются следующие условные обозначения для описания операций с курсором в области меню: [MENU] → [KIT] → [COMMON].

#### • Страницы с параметрами

![](_page_19_Figure_17.jpeg)

При повороте диска на странице с параметрами курсор (т.е. текст инверсного цвета) перемещается вверх или вниз в отображаемом списке.

![](_page_19_Picture_19.jpeg)

При нажатии диска курсор изменяется, обеспечивая выделение расположенного справа значения.

![](_page_19_Picture_21.jpeg)

При таком состоянии можно повернуть диск для изменения значения, выделенного курсором.

![](_page_19_Picture_23.jpeg)

Если снова нажать диск, курсор изменится, обеспечивая выделение строки целиком.

![](_page_19_Figure_25.jpeg)

MENU KITZCOMMON Volume 100 TemPo 128 Tr9SetuPLink Off Name IDTX700 J Icon Acoustic

## Сохранение настроек

При изменении настройки модуля DTX700 подсвечивается кнопка [STORE]. Это служит для напоминания о необходимости сохранения новой настройки во внутренней памяти инструмента. Для этого выполните следующую процедуру.

### **1** Убедитесь в том, что кнопка [STORE] горит.

![](_page_20_Figure_4.jpeg)

### **2** Нажмите кнопку [STORE].

На экран выводится запрос на подтверждение операции и продолжение ее выполнения.

![](_page_20_Figure_7.jpeg)

#### ПРИМЕЧАНИЕ

 Можно воспользоваться кнопкой [EXIT] для возврата на предыдущую страницу, не выполняя сохранение.

## **3** Нажмите диск для сохранения своих настроек.

Подсветка кнопки [STORE] отключается, подтверждая окончательное сохранение настроек.

![](_page_20_Figure_12.jpeg)

#### **УВЕДОМЛЕНИЕ**

 При выключении модуля DTX700 без сохранения изменений, внесенных в настройки, эти изменения будут потеряны.

## Подключение USB-устройства памяти

Можно подключить USB-устройство памяти к порту [USB TO DEVICE] на боковой панели модуля DTX700.

#### Меры предосторожности при использовании порта [USB TO DEVICE]

При подключении USB-устройства к модулю DTX700 через порт [USB TO DEVICE] обязательно соблюдайте следующие меры предосторожности.

#### **УВЕДОМЛЕНИЕ**

• Длина кабеля USB А-В не должна превышать 3 метров.

#### ПРИМЕЧАНИЕ

 Подробнее о том, как использовать USB-устройства памяти, см. в руководстве пользователя, прилагаемого к устройству.

#### Поддерживаемые USB-устройства памяти

С модулем DTX700 могут использоваться устройства флэш-памяти и другие совместимые с USB запоминающие устройства большой емкости.

Данный инструмент не обязательно обеспечивает поддержку всех имеющихся в продаже USB- устройств памяти, и корпорация Yamaha не гарантирует возможность работы со всеми такими устройствами. Перед приобретением USB-устройства, которое предполагается использовать с этим инструментом, проконсультируйтесь с региональным дилером или уполномоченным дистрибьютором Yamaha или посетите следующую веб-страницу:

http://dtxdrums.yamaha.com/

#### ПРИМЕЧАНИЕ

 Другие USB-устройства, такие как компьютерная клавиатура или мышь, не поддерживаются.

#### Подключение USB-устройства памяти

Перед подключением USB-устройства памяти проверьте, что его разъем соответствует форме порта [USB TO DEVICE] модуля DTX700, и обеспечьте правильную ориентацию разъема и порта. Порт [USB TO DEVICE] поддерживает стандарт USB 1.1, однако можно также подключать и использовать устройства памяти USB 2.0. Обратите внимание, что в этом случае данные будут передаваться на скорости USB 1.1.

#### ПРИМЕЧАНИЕ

• Кабели USB 3.0 не могут подключаться к модулю DTX700.

### Использование USB-устройства памяти

На подключенном к модулю DTX700 USB-устройстве памяти можно сохранять созданные данные и импортировать на это устройство настройки и аудиоданные.

#### Инициализация USB-устройства памяти

Определенные типы USB-устройств памяти необходимо инициализировать перед их использованием с этим инструментом. Подробнее о процедуре инициализации см. в документе в формате PDF *Справочное руководство*.

#### **УВЕДОМЛЕНИЕ**

 При инициализации USB-устройства памяти все сохраненные на нем данные стираются без возможности восстановления. Поэтому перед форматированием такого устройства проверьте, что все важные данные скопированы на другое устройство.

#### Защита от записи

Определенные типы USB-устройств памяти можно защитить от записи для предотвращения случайного стирания данных. Если используемое USB-устройство памяти содержит важные данные, рекомендуется активизировать защиту от записи для предотвращения случайного стирания данных. В то же время, для сохранения данных на флэш-память USB необходимо отключить защиту от записи на устройстве.

#### **УВЕДОМЛЕНИЕ**

- При использовании USB-устройства памяти с автономным питанием частое включение и выключение этого устройства может привести к «замораживанию» и прекращению работы DTX700. Такая же ситуация может возникнуть при частом подключении и отсоединении USBкабелей. По этой причине не следует совершать такие действия.
- Данные, сохраненные в модуле DTX700 или USBустройстве памяти могут быть повреждены при отсоединении или выключении устройства в неподходящее время. В связи с этим не следует отключать USB-устройство памяти от порта [USB TO DEVICE] или выключать любое из этих устройств во время передачи данных.

# Восстановление настроек по умолчанию

При поставке модуль DTX700 уже содержит широкий спектр запрограммированных наборов ударных, инструментов и композиций. Эту коллекцию настроек по умолчанию – Factory Set (заводские настройки) – несложно восстановить в любой момент, если она будет непреднамеренно перезаписана или пользователю потребуется удалить все свои настройки. Для этого используйте функцию Factory Set следующим образом.

## **1** Нажмите кнопку [MENU].

![](_page_21_Picture_7.jpeg)

 Поверните диск для перемещения курсора в поле Utility (служебный).

![](_page_21_Picture_9.jpeg)

| henu    |       |         |
|---------|-------|---------|
|         |       |         |
| Kit     | Son9  | Utility |
| Tri99er | Click | Wave    |
| File    |       |         |
|         |       |         |

- 3 Нажмите диск.
- 4 Поверните диск для перемещения курсора в поле FactSet (заводские настройки).

![](_page_21_Figure_13.jpeg)

| UTILITY  |          |         |
|----------|----------|---------|
| General  | MasterEQ | Pad     |
| EffectSw | MIDI     | FactSet |
|          |          |         |

### 5 Нажмите диск.

![](_page_21_Figure_16.jpeg)

#### **б** Нажмите кнопку [F3].

На экран выводится запрос на подтверждение операции восстановления заводских настроек.

| MENU<br>UTILITY/FACTORY SET                     |
|-------------------------------------------------|
| Factory Set                                     |
| PowerOn Auto PRESS (ENTER) TO SET/CLR.  PXEGUTE |
| F3                                              |
| MENSEAGE                                        |
| Are you sure?<br>Yes⊧[ENTER] No⊧[EXIT]          |
|                                                 |

Если не требуется выполнять эту операцию, нажмите кнопку [EXIT] для возврата к предыдущей странице.

**7** Нажмите диск восстановления заводских настроек.

![](_page_21_Figure_22.jpeg)

#### **УВЕДОМЛЕНИЕ**

 При восстановлении заводских настроек все выполненные пользователем настройки перезаписываются соответствующими настройками по умолчанию. По этой причине следует заблаговременно сохранить важные пользователю данные в USB-устройстве памяти. Подробнее см. в документе формата PDF Справочное руководство.

#### ПРИМЕЧАНИЕ

• В случае установки флажка «PowerOn Auto» на странице, отображаемой при выполнении шага 6 (см. выше), заводские настройки будут восстанавливаться каждый раз при включении модуля DTX700.

#### Основные операции

## Игра на пэдах ударных

## Малые барабаны и томы

При использовании трехзонного пэда, такого как представленный ниже XP100SD, можно произвести три разных звука (т.е. звук центральной части, открытого обода, закрытого обода) в зависимости от места нанесения удара, что соответствует звукам при игре на акустическом барабане.

![](_page_22_Picture_4.jpeg)

## • Хэдшот (удар по центральной части)

При ударе по основной поверхности пэда генерируется звук хэдшот.

![](_page_22_Picture_7.jpeg)

### Открытый римшот

При ударе по зоне открытого обода генерируется звук открытого римшота.

![](_page_22_Picture_10.jpeg)

## • Закрытый римшот (кросс-стик)

При ударе по зоне закрытого обода генерируется звук закрытого римшота.

![](_page_22_Picture_13.jpeg)

## Хай-хэты

При использовании двухзонного пэда, такого как представленный ниже RHH135, можно играть на нем таким же образом, как на акустических тарелках хай-хэта.

![](_page_22_Picture_16.jpeg)

## • Открытие/закрытие

Дополнительно к звуку закрытой ножной тарелки, получаемому при нажатии педали контроллера хай-хэта, можно нажать на контроллер еще более сильно (в закрытом состоянии) для получения более глухого звучания закрытого хай-хэта.

### • Удар по дуговой части

При ударе по основной поверхности пэда (т.е. дуговой части, расположенной между куполом и краем) генерируется звук удара по дуговой части (bow shot).

![](_page_22_Figure_21.jpeg)

### • Удар по краю

При ударе по внешнему краю пэда генерируется звук удара по краю (edge shot).

![](_page_22_Figure_24.jpeg)

### • Хай-хет сплэш

При нажатии и немедленном отпускании педали контроллера хай-хэта генерируется звук хай-хэт сплэш.

## Тарелка

При использовании трехзонного пэда, такого как представленный ниже PCY135, можно играть на нем таким же образом, как на акустической тарелке райд.

![](_page_23_Picture_3.jpeg)

#### • Удар по дуговой части

При ударе по основной поверхности пэда (т.е. дуговой части, расположенной между куполом и краем) генерируется звук удара по дуговой части (bow shot).

![](_page_23_Picture_6.jpeg)

### • Удар по краю

При ударе по внешнему краю пэда генерируется звук удара по краю (edge shot).

![](_page_23_Picture_9.jpeg)

## • Удар по куполу

При ударе по куполу генерируется звук удара по куполу (bell shot).

![](_page_23_Figure_12.jpeg)

#### • Заглушение

Захват края пэда тарелки сразу после удара приводит к заглушению производимого звука.

![](_page_23_Picture_15.jpeg)

#### • Приглушение

При ударе по пэду во время удерживания его края генерируется приглушенный звук.

![](_page_23_Picture_18.jpeg)

## Исполнение на множестве разных наборов

В терминологии модуля DTX700 слово «kit» (набор) используется для обозначения коллекции соответствующих звуков, таких как акустические ударные или перкуссионные инструменты. Путем выбора разных наборов пользователь может с легкостью изменить звучание модуля триггеров ударных в целом.

![](_page_24_Picture_3.jpeg)

Акустические ударные

![](_page_24_Picture_5.jpeg)

Перкуссионные инструменты

## Выбор набора

**1** Нажмите кнопку [KIT].

![](_page_24_Picture_9.jpeg)

**2** Поверните диск для выбора нового набора.

![](_page_24_Picture_11.jpeg)

### **3** Играйте на подключенных пэдах.

![](_page_24_Figure_13.jpeg)

#### ПРИМЕЧАНИЕ

 При выборе нового набора на шаге 2 (см. выше) подсвечивается кнопка [STORE]. В это время можно нажать данную кнопку для сохранения нового варианта набора. При следующем включении модуля DTX700 этот набор будет автоматически выбран.

# Выбор чувствительности для набора в целом

При использовании электронных ударных инструментов чувствительность часто задается для каждого отдельного пэда. Однако на выполнение такой настройки перед каждым исполнением можно затратить слишком много времени. Для устранения такой проблемы модуль DTX700 содержит ряд настроек триггеров, определяющих чувствительность всех пэдов в наборе.

Эти настройки триггеров тщательно разработаны для удовлетворения ряда ситуаций исполнения и наборов пэдов, и могут быть выбраны следующим образом.

## **1** Нажмите кнопку [KIT].

![](_page_25_Picture_6.jpeg)

## **2** Нажмите кнопку [F2].

Отображается страница Trigger Setup (настройка триггеров).

![](_page_25_Picture_9.jpeg)

## **3** Поверните диск для выбора настройки триггеров.

Легче заметить разницу в уровнях чувствительности, если играть на пэдах DTX700, поворачивая диск.

![](_page_25_Figure_12.jpeg)

4 Когда найдете подходящую настройку триггеров, нажмите кнопку [EXIT] для возврата на страницу Kit (набор).

![](_page_25_Picture_14.jpeg)

## 5 Нажмите кнопку [STORE].

![](_page_25_Picture_16.jpeg)

Если не требуется сохранять настройку, нажмите кнопку [EXIT] для возврата к предыдущей странице.

## **6** Нажмите диск для сохранения новой настройки.

![](_page_25_Picture_19.jpeg)

#### Основные операции

## Регулировка тона

Модуль DTX700 позволяет с легкостью настроить тон набора ударных.

![](_page_26_Picture_4.jpeg)

## • Выбор предустановок эквалайзера

Предустановки EQ (эквалайзера) в модуле DTX700 могут использоваться для оптимизации тона наборов ударных для его соответствия персональным исполнениям пользователя. Просто выберите другие предустановки эквалайзера, выполнив приведенную ниже процедуру, чтобы увидеть, как они изменяют звуки ударных.

#### ПРИМЕЧАНИЕ

• Полный перечень предустановок эквалайзера модуля DTX700 см. в документе Data List (перечень данных).

## **1** Нажмите кнопку [KIT].

![](_page_26_Picture_10.jpeg)

## **2** Нажмите кнопку [F1].

Открывается страница Master EQ (основной эквалайзер).

![](_page_26_Picture_13.jpeg)

### **3** Поверните диск для выбора настройки эквалайзера.

Легче заметить разницу в тоне, если играть на пэдах DTX700, поворачивая диск.

![](_page_26_Figure_16.jpeg)

4 Когда найдете подходящую настройку эквалайзера, нажмите кнопку [EXIT] для возврата на страницу Kit (набор).

![](_page_26_Picture_18.jpeg)

## 5 Нажмите кнопку [STORE].

![](_page_26_Picture_20.jpeg)

Если не требуется сохранять настройку, нажмите кнопку [EXIT] для возврата к предыдущей странице.

6 Нажмите диск для сохранения новой настройки.

![](_page_26_Picture_23.jpeg)

#### ПРИМЕЧАНИЕ

• Смена наборов не влияет на выбранную таким образом настройку эквалайзера.

## Выключение эффектов

Настройка каждого из наборов в модуле DTX700 предусматривает применение реверберации или другого звукового эффекта по умолчанию. Однако несложно отключить этот эффект, выполнив следующую процедуру.

## **1** Нажмите кнопку [KIT].

![](_page_27_Figure_5.jpeg)

2 Удерживая нажатой кнопку [SHIFT], нажмите кнопку [F2].

Цвет значка кнопки **СЕГРЕСТ** становится противоположным ( **EFFECT** : ), указывая на отключение эффекта.

![](_page_27_Figure_8.jpeg)

#### ПРИМЕЧАНИЕ

 Можно включать и выключать эффект, используя метод, описанный в шаге 2 (см. выше).

## Инициализация набора

Инициализировав набор, как описано в следующей процедуре, можно быстро восстановить его настройки по умолчанию.

### **1** Нажмите кнопку [KIT].

![](_page_27_Picture_14.jpeg)

**2** Поворачивая диск, выберите набор, который требуется инициализировать.

![](_page_27_Picture_16.jpeg)

3 Нажмите кнопку [F3].

![](_page_27_Picture_18.jpeg)

Если не требуется инициализировать набор, нажмите кнопку [EXIT] для возврата к предыдущей странице.

4 Нажмите диск для вывода запроса на подтверждение операции инициализации набора.

![](_page_27_Figure_21.jpeg)

## 5 Нажмите кнопку [STORE].

|       | KIT                                    |
|-------|----------------------------------------|
| STORE | Are you sure?<br>Yes⊧[ENTER] No⊧[EXIT] |
|       | ER TRIGGER I INITKIT                   |

Если не требуется сохранять настройки, нажмите кнопку [EXIT] для возврата к предыдущей странице.

## **6** Нажмите диск для сохранения новых настроек.

![](_page_28_Figure_5.jpeg)

# Переключение режима отображения

Обычно на экране модуля DTX700 отображаются название набора и представление его внешнего вида для исполнителя. Однако выполнив следующую процедуру, можно изменить режим отображения, чтобы показывать на экране только название набора.

## **1** Нажмите кнопку [KIT].

![](_page_28_Picture_9.jpeg)

#### 2 Удерживая нажатой кнопку [SHIFT], нажмите кнопку [F3] (Display – отображение).

Теперь можно изменить режим отображения, чтобы показывать на экране только название набора.

![](_page_28_Picture_12.jpeg)

#### ПРИМЕЧАНИЕ

• Для возврата исходного режима отображения удерживайте нажатой кнопку [SHIFT] и нажмите кнопку [F3] (Display –отображение) еще раз.

#### Основные операции

## Построение собственного набора

Используя модуль DTX700, можно назначить разные звуки для каждого из подключенных пэдов. После сборки всех звуков, которые нужно использовать, пользователь может сохранить их. Далее приведены инструкции по выполнению этих операций.

## Выбор звуков (инструментов)

#### [Описание] Инструмент

В контексте модуля DTX700 термин «инструмент» применяется для обозначения любого перкуссионного инструмента, входящего в состав набора. Типичными примерами инструментов являются малые барабаны, томы, тарелки и рабочие барабаны.

## **1** Нажмите кнопку [KIT].

![](_page_29_Figure_7.jpeg)

**2** Поворачивая диск, выберите набор, который требуется отредактировать.

![](_page_29_Figure_9.jpeg)

3 Нажмите кнопку [INST].

![](_page_29_Picture_11.jpeg)

4 Ударьте по пэду, для которого нужно назначить новый звук.

![](_page_29_Picture_13.jpeg)

5 Поворачивая диск, выберите звук, который требуется использовать.

![](_page_29_Figure_15.jpeg)

#### ПРИМЕЧАНИЕ

- Категории и номера инструментов можно использовать для получения дополнительной информации о разных инструментах в брошюре Data List (перечень данных), прилагаемой к модулю DTX700.
- **6** Когда найдете нужный звук, нажмите кнопку [STORE].

![](_page_29_Picture_19.jpeg)

Если не требуется сохранять новую настройку, нажмите кнопку [EXIT] для возврата к предыдущей странице. На экране снова появится предыдущая страница.

**7** Нажмите диск для сохранения новой настройки.

![](_page_29_Picture_22.jpeg)

#### ПРИМЕЧАНИЕ

 Даже после изменения звуков набора и сохранения новых настроек в любой момент можно выполнить инициализацию набора (стр. 28) для восстановления исходных звуков.

## Настройка звука инструмента

**1** Нажмите кнопку [KIT].

![](_page_30_Picture_3.jpeg)

2 Поворачивая диск, выберите набор, который требуется отредактировать.

![](_page_30_Picture_5.jpeg)

## **3** Нажмите кнопку [INST].

![](_page_30_Picture_7.jpeg)

4 Ударьте по пэду, звук которого нужно настроить.

![](_page_30_Figure_9.jpeg)

## **5** Нажмите кнопку [F1] или [F2].

Отображаемые в это время названия функций зависят от типа выбранного инструмента. Описание каждой из этих функций приведено в следующей таблице.

| INST                                    | Sna             | are( 0%) |
|-----------------------------------------|-----------------|----------|
| Sn:<br>Birc                             | 1:001<br>hCustm |          |
| FI                                      | F2              |          |
| Категория инструментов                  | [F1]            | [F2]     |
| Kick (рабочие барабаны)                 |                 |          |
| Sn1 (малые барабаны 1)                  |                 |          |
| Sn2 (малые барабаны 2)                  | TUNING          | MUFFLING |
| Tom1 (томы 1)                           |                 |          |
| Tom2 (томы 2)                           |                 |          |
| Сут (тарелки)                           | SIZE            | SUSTAIN  |
| НН (хай-хэты)                           | SIZE            | CLUTCH   |
| Latn (латиноамериканские перкуссионные) |                 |          |
| Asia (азиатские перкуссионные)          |                 |          |
| AfAr (африканские                       |                 |          |
| перкуссионные)                          |                 |          |
| Orch (оркестровые                       | TUNING          | DEONY    |
| перкуссионные)                          | TUNING          | DECAY    |
| EIPc (электронные                       |                 |          |
| перкуссионные)                          |                 |          |
| EFX (звуки эффектов)                    |                 |          |
| Mldy (мелодические<br>тембры)           |                 |          |
| Wave (аудиофайлы)                       |                 |          |

#### Функции

- **Tuning:** Позволяет выполнить настройку высоты звука барабана.
- Size: Служит для изменения размера (или диаметра) тарелок.
- **Muffling:** Обеспечивает регулировку степени приглушения звука ударных.
- Sustain: Позволяет отрегулировать величину сустейна.
- Clutch: Обеспечивает регулировку высоты зажимного устройства хай-хэта или другими словами высоты хай-хэта в верхнем положении.
- Decay: Позволяет отрегулировать величину затухания.

### 6 Поверните диск для регулировки звука.

![](_page_30_Picture_21.jpeg)

## 7 По окончании регулировки звука нажмите кнопку [STORE].

|       | INST                                  | Snare( 12)         |
|-------|---------------------------------------|--------------------|
| STORE | RESENCE<br>Are you s<br>Yes⊧[ENTER] N | sure?<br>lo⊧[EXIT] |
|       | TUNING MUFFLING                       | I IMPORT IS        |

Если не требуется сохранять новую настройку, нажмите кнопку [EXIT] для возврата к предыдущей странице. На экране снова появится предыдущая страница.

#### 8 Нажмите диск для сохранения новой настройки.

![](_page_31_Figure_5.jpeg)

#### ПРИМЕЧАНИЕ

 Даже после регулировки звуков набора и сохранения новых настроек в любой момент можно выполнить инициализацию набора (стр. 28) для восстановления исходных звуков.

## Игра на сдвоенном рабочем барабане

Выполнив приведенную ниже процедуру, несложно настроить модуль DTX700 для воспроизведения звука рабочего барабана при нажатии контроллера хай-хэта (RHH135 или HH65), подключенного к триггерному входному гнезду [HI-HAT CONTROL]. Эта удобная функция обеспечивает поддержку техники игры на двух рабочих барабанах.

- Нажмите кнопку [КІТ] и поверните диск, чтобы выбрать набор.
- 2 Нажмите кнопку [INST], затем один раз нажмите на педаль, подключенную к триггерному входному гнезду [@KICK/@]. В правом верхнем углу экрана появляется сообщение «Kick» (рабочий барабан).
- 3 Удерживая нажатой кнопку [SHIFT], нажмите кнопку [F2] (DBL BASS – сдвоенный рабочий барабан).

![](_page_31_Picture_13.jpeg)

#### ПРИМЕЧАНИЕ

 Когда включена эта функция, пользователь не сможет использовать контроллер хай-хэта, подключенный к триггерному входному гнезду [HI-HAT CONTROL], для имитации открытия и закрытия хай-хэта.

## Импорт и назначение аудиофайлов

 Используя компьютер, поместите аудиофайлы, которые требуется импортировать, на USB-устройство памяти.

#### ПРИМЕЧАНИЕ

- Следует поместить аудиофайлы в корневой каталог USB-устройства памяти (т.е. не вложенный в какую-либо папку).
- Модуль DTX700 способен импортировать аудиофайлы WAV и AIFF.
- С модулем DTX700 могут использоваться только 16-битные аудиофайлы.
- При необходимости использования аудиофайлов, записанных с другой битовой глубиной, следует предварительно преобразовать файлы в 16-битные, например, с помощью прилагаемого программного обеспечения DAW. Подробнее о способе преобразования см. в руководстве, прилагаемом к программному обеспечению.
- Модуль DTX700 может импортировать аудиофайлы длиной приблизительно до 23 секунд (в случае 16-битного аудиосигнала с частотой 44,1 кГц).
- Даже при соблюдении приведенных выше условий некоторые другие факторы могут привести к несовместимости аудиофайлов с модулемDTX700.
- 2 Отключите USB-устройство памяти от компьютера и подключите его к порту [USB TO DEVICE] на модуле DTX700.

![](_page_31_Figure_26.jpeg)

3 Нажмите кнопку [KIT].

![](_page_31_Picture_28.jpeg)

**4** Поворачивая диск, выберите набор, который требуется отредактировать.

| KIT              |      |
|------------------|------|
| 02               | Cant |
| Kit 02           | ACA  |
| MASTERER TRIGGER |      |

**5** Нажмите кнопку [INST].

ENT

![](_page_31_Picture_32.jpeg)

**6** Ударьте по пэду, для которого нужно назначить аудиофайл.

![](_page_32_Picture_2.jpeg)

#### ПРИМЕЧАНИЕ

 Если данный пэд является пэдом двухзонного или трехзонного типа, аудиофайл будет назначен для всех зон пэда.

## 7 Нажмите кнопку [F3].

![](_page_32_Picture_6.jpeg)

**8** Поворачивая диск, выберите аудиофайл, который требуется импортировать.

![](_page_32_Figure_8.jpeg)

**9** Нажмите кнопку [F3].

![](_page_32_Picture_10.jpeg)

Для отмены импорта аудиофайла нажмите кнопку [EXIT]. На экране снова появится предыдущая страница.

10 Нажмите диск для запуска процесса импорта.

![](_page_32_Figure_13.jpeg)

#### ПРИМЕЧАНИЕ

 Когда бы ни импортировался аудиофайл, модуль DTX700 автоматически сохраняет его.

## Присвоение названия оригинальному набору

**1** Нажмите кнопку [KIT].

![](_page_33_Picture_3.jpeg)

2 Поворачивая диск, выберите ранее выстроенный набор.

![](_page_33_Picture_5.jpeg)

**3** Нажмите кнопку [MENU].

![](_page_33_Figure_7.jpeg)

4 Поверните диск для перемещения курсора в поле Kit (набор).

![](_page_33_Figure_9.jpeg)

| Kit     | Son9  | Utility |
|---------|-------|---------|
| Tri99er | Click | Wave    |
| File    |       |         |
|         |       |         |

Utility

Wave

- 5 Нажмите диск.
- 6 Поверните диск для перемещения курсора в поле Common (общие).

![](_page_33_Figure_13.jpeg)

|        | ØIEDTX7 | 00   | 1 |
|--------|---------|------|---|
| Common | Voice   | MIDI |   |
| Effect | EQ      | Pad  |   |
| Job    |         |      |   |
| KIT-   | KIT+    |      | ÷ |

7 Нажмите диск.

8 Поверните диск для перемещения курсора на строку Name (название) отображаемого списка.

![](_page_33_Picture_17.jpeg)

#### 9 Нажмите диск.

#### 10 Введите новое название для выбранного набора.

Для наборов ударных можно назначать названия длиной до 12 символов. Переместите курсор (подчеркивание) на символ, который нужно изменить, с помощью кнопок [F1] и [F3], затем используйте либо диск, либо кнопки [+/INC] и [-/DEC] для изменения символа.

![](_page_33_Figure_21.jpeg)

11 По окончании ввода названия нажмите кнопку [STORE].

![](_page_33_Picture_23.jpeg)

Если не требуется сохранять новое название набора, нажмите кнопку [EXIT]. На экране снова появится предыдущая страница.

#### 12 Нажмите диск для сохранения нового названия набора.

![](_page_33_Picture_26.jpeg)

# Регулировка струн малых барабанов

Используя модуль DTX700, несложно настроить струну малого барабана для пэда малого барабана (т.е. пэда, подключенного к триггерному входному гнезду

[**O**SNARE]). В случае пэдов с контроллером пэда просто поворачивайте этот контроллер для регулировки настройки струны малого барабана.

![](_page_34_Picture_4.jpeg)

В то же время, для регулировки настройки пэдов, не имеющих контроллера пэда, используйте следующую процедуру.

## **1** Нажмите кнопку [KIT].

![](_page_34_Picture_7.jpeg)

## 2 Поверните диск для выбора набора.

![](_page_34_Picture_9.jpeg)

## **3** Нажмите кнопку [INST].

![](_page_34_Picture_11.jpeg)

4 Ударьте по пэду малого барабана (т.е. пэду, подключенному к триггерному входному гнезду [**O**SNARE]).

![](_page_34_Picture_13.jpeg)

5 Удерживая нажатой кнопку [SHIFT], нажмите кнопку [F2].

![](_page_34_Picture_15.jpeg)

## **6** Поверните диск для регулировки струны малого барабана.

Более высокие значения соответствуют большему натяжению струны и наоборот. Значение «off» (выкл.) означает, что струна снята с малого барабана.

![](_page_34_Picture_18.jpeg)

## 7 Нажмите кнопку [STORE].

![](_page_34_Picture_20.jpeg)

**8** Нажмите диск для сохранения новой настройки.

![](_page_34_Picture_22.jpeg)

#### ПРИМЕЧАНИЕ

• Функция Snares (малые барабаны) отображается только для пэда, подключенного через триггерное входное гнездо [•SNARE].

Основные операции

## Упражняемся, играя в сопровождении композиции

## Воспроизведение композиции

**1** Нажмите кнопку [SONG].

![](_page_35_Picture_4.jpeg)

 Поворачивая диск, выберите композицию, которую требуется воспроизвести.

![](_page_35_Picture_6.jpeg)

**3** Нажмите кнопку [F3], чтобы начать воспроизведение композиции.

![](_page_35_Figure_8.jpeg)

Воспроизведение можно остановить в любой момент, еще раз нажав кнопку [F3].

# Регулировка громкости композиции

**1** Нажмите кнопку [SONG].

![](_page_35_Figure_12.jpeg)

**2** Нажмите кнопку [F1].

![](_page_35_Figure_14.jpeg)

**3** Поверните диск для регулировки громкости композиции.

![](_page_35_Figure_16.jpeg)

4 Нажмите кнопку [EXIT] для возврата на страницу Song (композиция), затем нажмите кнопку [F3], чтобы начать воспроизведение композиции.

Если громкость будет неудовлетворительной, выполните приведенную выше процедуру повторно.

![](_page_35_Figure_19.jpeg)

## Настройка громкости для ударных инструментов композиции

Используя приведенную ниже процедуру, несложно отрегулировать громкость партии ударных композиции, не изменяя прочие партии. Данная функция очень полезна, когда пользователь хочет играть в сопровождении композиции – она оставляет партию ударных чуть слышной.

## **1** Нажмите кнопку [SONG].

![](_page_36_Picture_5.jpeg)

**2** Нажмите кнопку [F1].

![](_page_36_Figure_7.jpeg)

**3** Нажмите диск для переключения на курсор в виде рамки.

![](_page_36_Picture_9.jpeg)

| VOLUME         |                  |
|----------------|------------------|
| ACCOMPANIMENT  | DRUM             |
| <b>1</b> 6     | <b>]</b> :<br>16 |
| BASS I OTHER I | (DRUM -II)       |

4 Поверните диск для перемещения курсора на фейдер DRUM (ударные).

![](_page_36_Figure_12.jpeg)

**5** Поверните диск для регулировки громкости.

![](_page_36_Picture_14.jpeg)

6 Нажмите кнопку [EXIT] для возврата на страницу Song (композиция), затем нажмите кнопку [F3], чтобы начать воспроизведение композиции.

Если громкость будет неудовлетворительной, выполните приведенную выше процедуру повторно.

![](_page_36_Figure_17.jpeg)

## Приглушение партии ударных

Используя приведенную ниже процедуру, несложно приглушить (т.е. сделать беззвучной) партию ударных композиции, не изменяя прочие партии. Эта функция крайне полезна при игре на ударных в сопровождении композиции.

## **1** Нажмите кнопку [SONG].

![](_page_37_Figure_5.jpeg)

## **2** Нажмите кнопку [F2].

Значок **ОВШКО** станет отображаться на экране с текстом инверсного цвета [ **DRUM** : ], указывая на приглушение ударных. Можно отменить приглушение ударных и восстановить исходное состояние, еще раз нажав кнопку [F2].

![](_page_37_Picture_8.jpeg)

## Солирование басовой партии

Используя приведенную ниже процедуру, несложно получить соло басовой партии композиции (т.е. сделать беззвучными все прочие партии). Эта функция крайне полезна, если пользователь хочет упражняться только в сопровождении басов.

## **1** Нажмите кнопку [SONG].

![](_page_37_Figure_12.jpeg)

## **2** Нажмите кнопку [F1].

![](_page_37_Picture_14.jpeg)

## **3** Нажмите кнопку [F2].

Все партии аккомпанемента, не являющиеся басовой партией, приглушаются (т.е. делаются беззвучными).

![](_page_37_Figure_17.jpeg)

## 4 Нажмите кнопку [F3].

Партия ударных также будет приглушена.

![](_page_37_Figure_20.jpeg)

5 Нажмите кнопку [EXIT] для возврата на страницу Song (композиция), затем нажмите кнопку [F3], чтобы начать воспроизведение композиции.

Теперь должна быть слышна только басовая партия композиции.

|      | VOLUME             |                |
|------|--------------------|----------------|
|      | ACCOMPANIMENT      | DRUM           |
| EXIT | <b>[</b> : 16      | <b>™</b><br>16 |
|      | BASS (I) (OTHER () | (DRUM <)       |
|      |                    | 700 ]          |
|      | 01:Demo            | 01             |
|      | <b>d</b> =130      | 001:01 →       |
|      | VOLUME ( DRUM «    |                |
|      |                    |                |

## Блокировка набора

При выборе пользователем новой композиции модуль DTX700 обычно автоматически выбирает лучший набор для этой композиции. Для предотвращения этого пользователь может использовать функцию Kit Lock (блокировка набора), если хочет оставить текущий набор при игре в сопровождении других композиций.

## **1** Нажмите кнопку [KIT].

![](_page_38_Picture_7.jpeg)

**2** Выберите набор, на котором собираетесь играть.

![](_page_38_Picture_9.jpeg)

3 Удерживая нажатой кнопку [SHIFT], нажмите кнопку [F1].

Рядом с номером набора появляется значок замка 💼 .

![](_page_38_Figure_12.jpeg)

4 Нажмите кнопку [SONG].

![](_page_38_Figure_14.jpeg)

**5** Поворачивайте диск для выбора новой композиции.

![](_page_39_Picture_3.jpeg)

#### ПРИМЕЧАНИЕ

 Для разблокировки набора повторно выполните шаги 1–3, описанные выше. После выполнения этого значок замка 
рядом с номером набора исчезнет.

## Включение метронома

# Задание темпа и запуск метронома

## **1** Нажмите кнопку [CLICK].

![](_page_40_Picture_4.jpeg)

2 Поворачивайте диск для задания темпа.

![](_page_40_Figure_6.jpeg)

## 3 Нажмите кнопку [ 🌇 ].

Начинается воспроизведение щелчков метронома в выбранном темпе.

#### ПРИМЕЧАНИЕ

- Если после задания темпа таким способом выбрать композицию (стр. 36), для щелчков метронома будет использоваться темп выбранной композиции.
- Используйте [MENU] → [Click] → [Voice] для изменения звуков метронома. Подробнее см. в документе формата PDF *Справочное руководство*.

# Настройка громкости щелчков метронома

 Регулировка громкости метронома в целом

Для настройки громкости перемещайте регуляторползунок Click вверх и вниз.

![](_page_40_Figure_15.jpeg)

## Тонкая настройка громкости отдельных щелчков метронома

Следующая процедура служит для регулировки громкости каждого щелчка метронома.

![](_page_40_Figure_18.jpeg)

**1** Нажмите кнопку [CLICK].

![](_page_40_Figure_20.jpeg)

**2** Нажмите кнопку [F1].

![](_page_40_Figure_22.jpeg)

3 Поворачивая диск, выберите элемент щелчков метронома, громкость которого требуется настроить.

![](_page_41_Picture_2.jpeg)

## 4 Нажмите диск.

Выбранный элемент метронома отображается с противоположным цветом.

![](_page_41_Picture_5.jpeg)

**5** Поверните диск для регулировки громкости выбранного элемента.

![](_page_41_Figure_7.jpeg)

### 6 Нажмите диск.

![](_page_41_Figure_9.jpeg)

- 7 Для регулировки громкости прочих элементов щелчков метронома повторно выполните шаги 3–6.
- **8** Нажмите кнопку [STORE].

![](_page_41_Figure_12.jpeg)

Если не требуется сохранять новые настройки, нажмите кнопку [EXIT]. На экране снова появится предыдущая страница.

9 Нажмите диск для сохранения новых настроек.

![](_page_41_Figure_15.jpeg)

## Установка тактового размера

**1** Нажмите кнопку [CLICK].

![](_page_42_Picture_3.jpeg)

## 2 Нажмите диск.

Курсор переключается на отображение в виде подчеркивания.

![](_page_42_Picture_6.jpeg)

**3** Поверните диск для перемещения курсора в поле тактового размера.

![](_page_42_Picture_8.jpeg)

## 4 Нажмите диск.

Курсор переключается на отображение в виде текста противоположного цвета.

![](_page_42_Figure_11.jpeg)

![](_page_42_Picture_12.jpeg)

**5** Поверните диск для установки тактового размера метронома.

![](_page_42_Picture_14.jpeg)

**6** Нажмите диск для задания нового тактового размера.

![](_page_42_Picture_16.jpeg)

#### ПРИМЕЧАНИЕ

 Если после задания тактового размера таким способом выбрать композицию (стр. 36), для щелчков метронома будет использоваться тактовый размер выбранной композиции.

## Использование таймера

Таймер модуля DTX700 можно использовать для указания продолжительности воспроизведения щелчков метронома. Эта функция полезна при разучивании в течение заданного периода времени.

## **1** Нажмите кнопку [CLICK].

![](_page_43_Picture_4.jpeg)

### **2** Нажмите кнопку [F3].

При каждом нажатии этой кнопки значение таймера увеличивается на 30 секунд. Максимальный период времени – 600 секунд.

![](_page_43_Figure_7.jpeg)

### 3 Нажмите кнопку [ 🔊].

Таймер начинает обратный отсчет, в то время как воспроизводятся щелчки метронома. При достижении нуля щелчки метронома перестают воспроизводиться.

#### ПРИМЕЧАНИЕ

 Если второй раз нажать кнопку [ ] при воспроизведении щелчков метронома, метроном останавливается и значение таймера сбрасывается на ноль.

## Тар Тетро – задание темпа игрой на пэдах

**1** Нажмите кнопку [CLICK].

![](_page_43_Figure_14.jpeg)

**2** Удерживая нажатой кнопку [SHIFT], нажмите кнопку [F1].

![](_page_43_Picture_16.jpeg)

**3** Не менее трех раз ударьте по одному из пэдов в темпе, который требуется задать. Новый темп отображается на экране.

![](_page_43_Picture_18.jpeg)

#### ПРИМЕЧАНИЕ

- Вместо игры на пэде можно также использовать другой способ: нажмите кнопку [F1] не менее трех раз для задания темпа.
- Если после задания темпа таким способом выбрать композицию (стр. 36), для щелчков метронома будет использоваться темп выбранной композиции.

## Использование функций DTX700 для упражнений

Модуль DTX700 оснащен тремя разными типами функций для упражнений.

- Функция Groove Check (грув-проверка) может применяться для исследования игры и обнаружения неточностей или неверного ритма.
- Функция Rhythm Gate (ритмический шлюз) позволяет упражняться, играя в идеальном ритме.
- Функция Measure Break (тактовый брейк) служит для упражнений игры с постоянной скоростью.
- Groove Check обнаружение неточностей и неверного ритма

Функция Groove Check (грув-проверка) позволяет пользователю визуально проверить, насколько ритм его игры отличается от сигналов метронома.

## **1** Нажмите кнопку [CLICK].

![](_page_44_Picture_9.jpeg)

 Поворачивая диск, задайте темп упражнения.

![](_page_44_Picture_11.jpeg)

**3** Нажмите кнопку [F2].

![](_page_44_Picture_13.jpeg)

4 Нажмите кнопку [F1] для доступа к странице Groove Check (грув-проверка). (Может потребоваться несколько нажатий.)

![](_page_44_Figure_15.jpeg)

- 5 Нажмите кнопку [ 🔏 ] для запуска щелчков метронома.
- **6** Играйте на пэдах в сопровождении щелчков метронома.

![](_page_44_Figure_18.jpeg)

## Страница Groove Check (грув-проверка)

Треугольник (▼) используется для отображения точного момента времени, в который пользователь играл на пэдах.

При идеальной игре в такт этот треугольник точно выравнивается с линией темпа по центру экрана.

Если треугольник расположен слева от центральной линии, удары по пэдам производились ранее нужной доли (т.е. рано).

Если треугольник расположен справа от центральной линии, удары по пэдам производились позже нужной доли (т.е. поздно).

Чем длиннее полоса несоответствия ритма, тем больше степень несоответствия исполнения в целом.

7 Закончив упражнения, еще раз нажмите кнопку [ ].

Метроном останавливается.

 Rhythm Gate – упражняйтесь, играя в идеальном ритме

Функция Rhythm Gate (ритмический шлюз) позволяет производить звук только тем пэдам, удары по которым выполнялись в правильные моменты времени. Используя эту функцию, можно рассматривать упражнения как забавную игру, улучшающую способности музыканта.

**1** Нажмите кнопку [CLICK].

![](_page_45_Picture_4.jpeg)

 Поворачивая диск, задайте темп упражнения.

![](_page_45_Figure_6.jpeg)

**3** Нажмите кнопку [F2].

![](_page_45_Figure_8.jpeg)

4 Нажмите кнопку [F1] для доступа к странице Rhythm Gate (ритмический шлюз). (Может потребоваться несколько нажатий.)

![](_page_45_Picture_10.jpeg)

5 Нажмите кнопку [F2], чтобы выбрать уровень сложности.

Предусмотрено три уровня сложности – Easy (простой), Normal (обычный) и Pro (профессиональный).

![](_page_45_Figure_13.jpeg)

- 6 Нажмите кнопку [ 🖉 ] для запуска щелчков метронома.
- 7 Играйте на пэдах в сопровождении щелчков метронома.

#### Пример хорошего ритма

![](_page_45_Figure_17.jpeg)

## Пример плохого ритма

![](_page_45_Figure_19.jpeg)

#### овук не будет воспроизводиться

**8** Закончив упражнения, еще раз нажмите кнопку [ ].

Метроном останавливается.

#### ПРИМЕЧАНИЕ

 Функцию Rhythm Gate также можно использовать со встроенными композициями модуля DTX700.

#### Measure Break – упражняйтесь, играя в постоянном ритме

Используя функцию Measure Break (тактовый брейк) можно автоматически приглушать и отменять приглушение щелчков метронома для конкретных номеров тактов. Например, если применить эту функцию для приглушения щелчков метронома при импровизации во время паузы, то сразу станет ясно, был ли проигрыш слишком быстрым или слишком медленным, когда приглушение метронома будет отменено. Таким образом функция Rhythm Gate обеспечивает возможность упражняться, проигрывая композиции целиком с постоянной скоростью.

## **1** Нажмите кнопку [CLICK].

![](_page_46_Picture_4.jpeg)

**2** Поворачивая диск, задайте темп упражнения.

![](_page_46_Picture_6.jpeg)

**3** Нажмите кнопку [F2].

![](_page_46_Figure_8.jpeg)

4 Нажмите кнопку [F1] для доступа к странице Measure Break (тактовый брейк). (Может потребоваться несколько нажатий.)

![](_page_46_Picture_10.jpeg)

**5** Задайте количество тактов для воспроизведения щелчков метронома.

|   | Measure (такт):<br>Количество тактов, во время<br>которых звучат щелчки метронома.   |
|---|--------------------------------------------------------------------------------------|
| Ē | MEASURE BREAK                                                                        |
|   | Measure <u>1</u>                                                                     |
|   | Break 1                                                                              |
|   | MODE                                                                                 |
|   | Break (брейк):<br>Количество тактов, во время которых<br>не звучат щелчки метронома. |
|   | _                                                                                    |

- **5-1** Нажмите диск для переключения на отображение курсора с текстом в инверсном цвете.
- 5-2 Поворачивая диск, задайте количество тактов (1–9).
- **5-3** Нажмите диск для восстановления курсора в виде подчеркивания.

#### 6 Нажмите диск.

![](_page_46_Figure_17.jpeg)

- 7 Задайте количество тактов, в течение которых не должны звучать щелчки метронома.
  - **7-1** Нажмите диск для переключения на отображение курсора с текстом в инверсном цвете.
  - 7-2 Поворачивая диск, задайте количество тактов (1–9).
  - **7-3** Нажмите диск для восстановления курсора в виде подчеркивания.
- 8 Нажмите кнопку [ 📓 ] для запуска щелчков метронома.
- 9 Играйте на пэдах в сопровождении щелчков метронома.
- 10 Закончив упражнения, еще раз нажмите кнопку [ 🏠 ].

Метроном останавливается.

#### Основные операции

## Запись собственных исполнений

## Запись исполнения

Предусмотрена возможность записи собственных исполнений на ударных с помощью встроенного устройства записи модуля DTX700. Для этого выполните следующую процедуру.

## **1** Нажмите кнопку [REC].

Кнопка загорится красным цветом.

![](_page_47_Picture_6.jpeg)

**2** Нажмите кнопку [▶/■], чтобы начать запись. Кнопка [▶/■] начинает мигать синим цветом.

![](_page_47_Figure_8.jpeg)

Закончив игру, нажмите кнопку [▶/■] еще раз.

Кнопки [REC] и [▶/■] гаснут.

#### ПРИМЕЧАНИЕ

- Встроенное устройство записи не сохраняет исполнения в виде аудиофайлов.
- Невозможно начать запись, когда модуль DTX700 импортирует аудиофайл или обменивается аудиоданными с USB-устройством памяти. Соответственно, кнопка [REC] в это время не загорится.
- После того как исполнение было записано, любая последующая запись приведет к перезаписи данных первой записи.

# Воспроизведение записанного исполнения

1 Нажмите кнопку [▶/■].

![](_page_47_Picture_17.jpeg)

2 Для остановки воспроизведения еще раз нажмите кнопку [▶/■].

#### ПРИМЕЧАНИЕ

- Невозможна запись аудиоданных из порта [AUX IN] на модуле DTX700.
- Если запустить воспроизведение записанных данных во время воспроизведения композиции, воспроизведение композиции будет остановлено. Аналогично, если запустить воспроизведение композиции во время воспроизведения записанных данных, воспроизведение записанных данных будет остановлено.

# Удаление записанного исполнения

**1** Нажмите кнопку [REC]. Кнопка загорится красным цветом.

![](_page_47_Figure_24.jpeg)

2 Нажмите кнопку [▶/■]. Кнопка [▶/■] начинает мигать синим цветом.

![](_page_47_Picture_26.jpeg)

3 Нажмите кнопку [▶/■] еще раз. Кнопки [REC] и [▶/■] гаснут.

# Запись исполнения совместно с композицией

**1** Нажмите кнопку [SONG].

![](_page_48_Figure_3.jpeg)

2 Поворачивая диск, выберите композицию, в сопровождении которой собираетесь играть.

![](_page_48_Figure_5.jpeg)

**3** Нажмите кнопку [F2] для приглушения партии ударных композиции.

Значок **ВВИМ-1** переключается на ( DRUM ·: ).

![](_page_48_Figure_8.jpeg)

## **4** Нажмите кнопку [REC].

Кнопка [REC] загорится красным цветом.

![](_page_48_Figure_11.jpeg)

- 5 Нажмите кнопку [▶/■], чтобы начать запись. Когда кнопка [▶/■] начинает мигать синим цветом, все готово для начала исполнения.
- **6** Нажмите кнопку [F3] для запуска воспроизведения встроенной композиции.

![](_page_48_Figure_14.jpeg)

7 По завершении игры снова нажмите кнопку [▶/■] для остановки записи. Кнопки [REC] и [▶/■] гаснут.

#### Основные операции

## Интеграция принадлежностей

Выполнив приведенную ниже процедуру, можно подключить к модулю DTX700 разные принадлежности\* для получения дополнительного удовольствия от собственного исполнения. (\*: продаются отдельно)

## Применение контроллера хайхэта НН65 в качестве педали рабочего барабана

При наличии контроллера хай-хэта НН65 (продается отдельно) можно подключить его к триггерному входному гнезду [<sup>1</sup>/<sup>2</sup>/<sup>2</sup> HH-KICK] модуля DTX700 для воспроизведения звуков рабочего барабана. Для этого выполните следующую процедуру.

### **1** Выключите модуль DTX700.

Следует подключать контроллер хай-хэта НН65 к выключенному модулю триггеров ударных.

 Вставьте один конец кабеля, прилагаемого к контроллеру НН65, в выходное гнездо контроллера хай-хэта.

![](_page_49_Figure_8.jpeg)

3 Вставьте другой конец кабеля в триггерное входное гнездо [ФНН-КІСК] модуля DTX700.

![](_page_49_Figure_10.jpeg)

## 4 Включите модуль DTX700.

5 Выберите набор и начинайте играть.

# Расширение с использованием тарелочного пэда РСҮ135

В следующей процедуре описан способ расширения модуля DTX700 с использованием тарелочного пэда PCY135 (продается отдельно).

- Смонтируйте тарелочный пэд РСҮ135 на держателе тарелки (продается отдельно) или подобном и установите его как часть ударной установки.
- 2 С помощью кабеля, прилагаемого к тарелочному пэду РСҮ135, подключите пэд к модулю DTX700. Для демонстрационных целей будет использоваться гнездо **①**.

![](_page_49_Figure_17.jpeg)

## **3** Включите модуль DTX700.

- 4 Ударьте по вновь добавленному тарелочному пэду.
- 5 Выберите самый подходящий тип пэда.
  - **5-1** Нажмите кнопку [MENU].
  - **5-2** Поворачивая диск, выберите Trigger (триггер), затем нажмите диск.
  - **5-3** Поворачивая диск, выберите Pad (пэд), затем нажмите диск.
  - **5-4** Поверните диск для перемещения курсора на строку PadType (тип пэда) в отображаемом списке.
  - 5-5 Нажмите диск для выделения типа пэда. Поворачивая диск, выберите PCY135, затем еще раз нажмите диск.

## 6 Нажмите кнопку [STORE] для сохранения новой настройки.

В случае отображения следующего сообщения нажмите диск для продолжения.

|       | MENU HHKICKE<br>Message | _= 47%/V= 591      |
|-------|-------------------------|--------------------|
| STORE | Are you<br>Yes⊧[ENTER]  | sure?<br>No⊧[EXIT] |
|       | PAD D                   | AUDITION           |

7 Нажмите кнопку [INST], затем играйте на вновь добавленном тарелочном пэде.

При правильном подключении пэда в правом верхнем углу экрана появляется сообщение «Pad11».

![](_page_50_Picture_6.jpeg)

- **8** Поворачивая диск, выберите звук для вновь добавленного пэда.
- **9** Нажмите кнопку [STORE] для сохранения назначенного звука.

В случае отображения следующего сообщения нажмите диск для продолжения.

|       | INST Pad11                          | ( 47%) |
|-------|-------------------------------------|--------|
| STORE | MESSAGE                             |        |
|       | Are you sure?<br>Yes⊧[ENTER] No⊧[E> | נדוא   |
|       | SIZE I SUSTAIN I IM                 | PORT   |

Í

## Подключение модуля DTX700 к компьютеру

## Выполнение подключений

Хотя модуль DTX700 сам по себе является исключительно мощным и универсальным инструментом, подключение к компьютеру через USB в еще большей степени повышает его удобство и гибкость. При таком подключении становится возможной свободная передача MIDI-данных между модулем триггеров ударных и компьютером, позволяющая использовать модуль DTX700 как входное устройство для музыкального программного обеспечения на компьютере. В данном разделе описано, как выполнить необходимые подключения.

#### ПРИМЕЧАНИЕ

- Поскольку модуль DTX700 не содержит встроенных динамиков, для воспроизведения звука необходимо подключить наушники или внешний усилитель и динамики. Подробнее см. на стр. 13.
- USB-кабель не входит в комплект поставки. Для подключения модуля DTX700 к компьютеру используйте кабель USB А-В длиной не более 3 метров.

#### Загрузите на компьютер последнюю версию драйвера Yamaha USB-MIDI со следующей веб-страницы.

После нажатия кнопки Download (загрузка) выберите нужное местоположение для установочного файла.

http://dtxdrums.yamaha.com/downloads/

#### ПРИМЕЧАНИЕ

- Информация о требованиях к системе также представлена на указанной выше веб-странице.
- Драйвер USB-MIDI может быть изменен и обновлен без предварительного уведомления. Перед установкой посетите вышеуказанную веб-страницу для просмотра последней информации и загрузки последней версии.

## 2 Установите драйвер USB MIDI на компьютере.

Инструкции по установке см. в руководстве, включенном в программу установки драйвера. При отображении запроса на подключение продукта Yamaha к компьютеру выполните подключение, показанное на следующем рисунке.

![](_page_51_Figure_15.jpeg)

#### Меры предосторожности при использовании порта [USB TO HOST]

Несоблюдение мер предосторожности во время подключения модуля DTX700 к компьютеру через порт [USB TO HOST] может привести к «замораживанию» любого или обоих устройств, а также к повреждению или окончательной потере данных. В связи с этим непременно прочтите указанные ниже меры предосторожности. Если компьютер или модуль DTX700 «замораживается», перезапустите используемое приложение, перезагрузите компьютер или выключите и снова включите питание модуля триггеров ударных.

#### **УВЕДОМЛЕНИЕ**

- Длина кабеля USB А-В не должна превышать 3 метров.
- Перед подключением к компьютеру через порт [USB TO HOST] выйдите из энергосберегающего режима компьютера (режима приостановки, ожидания или спящего режима).
- Подключите компьютер через порт [USB TO HOST], перед тем как включить модуль DTX700.
- Всегда выполняйте следующие шаги перед включением или выключением питания модуля DTX700 и перед подключением или отключением USB-кабеля.
  - Закройте все приложения.
  - Убедитесь, что из модуля DTX700 не выполняется передача данных. (Данные передаются при ударах по пэдам или воспроизведении образцов.)
  - При подключенном компьютере выдерживайте паузу не менее 6 секунд между включением и выключением питания DTX700 или между подключением и отключением USB-кабеля.

# Создание музыки с помощью компьютера

#### Запись исполнения с помощью приложения DAW

#### [Описание] Приложение DAW

DAW – это аббревиатура цифровой рабочей аудиостанции. Приложения DAW, такие как Cubase, можно использовать для записи, редактирования и микширования аудиои MIDI-данных на компьютере.

В следующем разделе описано, как подключить модуль DTX700 к компьютеру и подготовиться к записи исполнений с помощью работающего на компьютере приложения DAW. Обычно, когда играете с целью записи на компьютере, данные исполнения, создаваемые при ударе по пэдам, сначала передаются в компьютер, а затем возвращаются в инструмент для воспроизведения внутренним тон-генератором. Если в это время в модуле DTX700 включено локальное управление, данные исполнения передаются непосредственно в тон-генератор, и в результате прямые и возвращенные данные накладываются, генерируя звук двойного удара по пэдам.

![](_page_52_Figure_6.jpeg)

Параметры локального управления

Большинство приложений DAW позволяют включать MIDI Thru, поэтому можно настроить систему, как показано ниже, с отключенным локальным управлением модуля DTX700 и приложением DAW, возвращающим данные исполнения в тон-генератор. В этом случае исполнение записывается без двойного звука каждого удара.

![](_page_52_Figure_9.jpeg)

Теперь перейдем к описанию настройки параметров для записи исполнений, сначала на модуле DTX700, а затем в приложении DAW.

- Подготовка модуля DTX700 Используя следующую процедуру, выключите локальное управление в модуле DTX700.
- Выберите [MENU] → [Utility] → [MIDI] для доступа к параметрам MIDI и задайте для параметра LocalCtrl значение «off» (выкл.).

| MENU<br>UTILITY/MIDI | <b>- 1</b> /3 |
|----------------------|---------------|
| MIDI IN/OUT          | USB           |
| ThruPort             | 1             |
| LocalCtrl            | off           |
| MIDI Sync            | auto          |
| MIDI Sync            | auto          |
| ClockOut             | on            |

## **2** Нажмите кнопку [STORE] для сохранения новой настройки.

При выключенном таким способом локальном управлении данные исполнения, создаваемые при ударах по пэдам, не передаются во внутренний тон-генератор.

## Настройка параметров приложения DAW

В приложении DAW включите параметр MIDI Thru (сквозной MIDI). Этот параметр обеспечивает запись данных исполнения на дорожку приложения и возврат этих данных во внешнюю MIDI-систему.

Например, предположим, что данные исполнения записываются на Track 3 приложением DAW. Также предположим, что MIDI Channel 1 (канал 1) настроен на возврат данных исполнения. Если MIDI Thru сейчас включен для Track 3, приложение DAW будет возвращать данные исполнения в модуль DTX700 по MIDI-каналу 1 по мере записи, и внутренний тонгенератор инструмента будет воспроизводить звук так, как будто они воспроизводятся напрямую.

#### ПРИМЕЧАНИЕ

- Подробнее о включении параметра MIDI Thru см. в руководстве, прилагаемом к приложению DAW.
- Если выключить локальное управление на модуле DTX700 и параметр MIDI Thru в приложении DAW, данные исполнения не будут передаваться во внутренний тон-генератор ни прямо, ни опосредованно. В результате звук генерироваться не будет.

### Игра на DTX700 с использованием MIDI-данных из приложения DAW

Как описано ниже, можно настроить модуль DTX700 на работу в качестве многотембрового тон-генератора для приложения DAW. Таким способом несложно интегрировать высококачественный тон-генератор MIDI-инструмента в систему создания музыки. Подробнее о подключении модуля DTX700 к компьютеру см. на стр. 52.

- Настройте каждую из дорожек в приложении DAW для вывода их MIDIданных в модуль DTX700.
- **2** Воспроизводите MIDI-данные исполнения с помощью приложения DAW.

## Настройка дистанционного управления Cubase

Специальная функция модуля DTX700 позволяет ему работать в качестве удаленного контроллера для Cubase. Например, можно запускать перемотку Cubase, включать и выключать его метроном и управлять другими функциями с панели управления инструмента, существенно повышая эффективность работы по созданию музыкальной продукции.

#### Параметры компьютера

Для того, чтобы правильно настроить компьютер, при выполнении первой настройки дистанционного управления Cubase выполните следующие шаги.

#### Загрузите на компьютер последнюю версию программного обеспечения DTX700 Extension со следующей веб-страницы.

Сохраните сжатый файл в удобном местоположении и затем разархивируйте его.

http://dtxdrums.yamaha.com/downloads/

#### ПРИМЕЧАНИЕ

- Проверьте, чтобы на компьютере была установлена последняя версия драйвера USB MIDI (см. стр. 52).
- Информация о требованиях к системе также представлена на указанной выше веб-странице.
- Программное обеспечение DTX700 Extension может быть изменено и обновлено без предварительного уведомления. Перед установкой посетите вышеуказанную веб-страницу для просмотра свежей информации и убедитесь, что установлена новейшая версия.

#### 2 Для выполнения необходимой процедуры установки запустите разархивированное программное обеспечение DTX700 Extension.

Подробнее см. в руководстве пользователя, содержащемся в загружаемом пакете.

#### Параметры DTX700

При необходимости использования функции Cubase Remote (дистанционное управление Cubase) выполните следующие шаги на модуле DTX700.

 Выберите [MENU] → [Utility] → [MIDI] для доступа к параметрам MIDI и задайте для параметра MIDI IN/OUT значение «USB».

![](_page_53_Figure_18.jpeg)

2 Убедитесь, что модуль DTX700 правильно подключен к компьютеру, и затем запустите Cubase.

Подробнее о подключении модуля DTX700 к компьютеру см. на стр. 52.

### 3 Удерживая нажатой кнопку [SHIFT], нажмите кнопку [MENU].

Для подтверждения активизации функции отображается сообщение «Cubase Remote» (дистанционное управление Cubase).

![](_page_53_Figure_23.jpeg)

#### ПРИМЕЧАНИЕ

• Когда активизирован режим Cubase Remote, на панели управления подсвечиваются кнопки, которые можно использовать.

4 Для выключения режима Cubase Remote снова, удерживая нажатой кнопку [SHIFT], нажмите кнопку [MENU].

#### Использование функций дистанционного управления

#### ПРИМЕЧАНИЕ

 Подробнее об использовании функций дистанционного управления см. в руководстве пользователя, содержащемся в загружаемом пакете.

# Выводимые на экран сообщения

| Сообщение                                                                           | Полное описание                                                                                                    |
|-------------------------------------------------------------------------------------|----------------------------------------------------------------------------------------------------|
| Are you sure? (Выполнить операцию?)                                                 | Запрос на подтверждение продолжения выбранной операции.                                                                                                    |
| Completed. (Завершено.)                                                             | Отображается по завершении загрузки, сохранения, форматирования и подобных операций.                                                                                                    |
| Connecting USB device (Подключение USB-устройства)                                  | Модуль DTX700 занят подключением USB-устройства памяти.                                                                                                    |
| Copy protected. (Защищено от копирования.)                                          | Отображается при невозможности выполнения таких операций, как редактирование волновых данных, в связи с<br>защитой от копирования цифрового аудиоисточника.                                                                                                    |
| Excessive demand for USB power.<br>(Чрезмерное потребление мощности USB.)           | Ток, потребляемый USB-устройством памяти, превышает уровень, поддерживаемый модулем DTX700.                                                                                                    |
| Executing (Выполнение)                                                              | Модулем DTX700 выполняется форматирование или другая аналогичная задача управления. Дождитесь завершения<br>этой операции.                                                                                                    |
| File already exists. (Файл уже существует.)                                         | Попытка сохранить файл с именем, совпадающим с именем уже существующего файла.                                                                                                    |
| File is not found. (Файл не найден.)                                                | Не существует файла выбранного типа.                                                                                                    |
| Illegal file. (Недопустимый файл.)                                                  | Выбранный для загрузки файл непригоден для использования модулем DTX700 либо не соответствует текущему режиму.                                                                                                    |
| Illegal file name. (Недопустимое имя файла.)                                        | Указано недопустимое имя файла.                                                                                                    |
| Illegal format. (Недопустимый формат.)                                              | Попытка импорта фаила стандарта MIDI (SMF) в формате 1. Выберите SMF в формате 0 для продолжения.                                                                                                    |
|                                                                                     | певозможно выполнить операцию в соответствии с выполненными настроиками.                                                                                                    |
| анные.)                                                                             | Попытка импорта аудиофайла в неподдерживаемом формате.                                                                                                    |
| USB-yctpoйcteo.)                                                                    | К порту [USB TO DEVICE] инструмента подключено несовместимое USB-устройство.                                                                                                    |
| Invalid USB device. (Недопустимое<br>USB-устройство.)                               | Подключенное USB-устроиство памяти является неприменимым в текущем состоянии. Если это устроиство не содержит<br>незаменимых данных, его следует отформатировать, чтобы обеспечить возможность его использования.                                                                                                    |
| MIDI butter tull.<br>(MIDI-буфер заполнен.)                                         | Объем принятых MIDI-данных слишком велик – обработка этих данных невозможна.                                                                                                    |
| MIDI data error.<br>(Ошибка MIDI-данных.)                                           | Ошибка при приеме MIDI-данных.                                                                                                    |
| No data. (Данные отсутствуют.)                                                      | Попытка выполнить задачу управления композицией, хотя выбранная композиция не содержит данных, или попытка<br>воспроизведения записанных данных при отсутствии таких данных.                                                                                                    |
| No response from USB device. (Нет ответа от USB-устройства.)                        | Отсутствует ответная реакция от подключенного USB-устройства памяти.                                                                                                    |
| No unused MIDI note.<br>(Нет неиспользованных MIDI-нот.)                            | Выполнение операции копирования пэда при отсутствии неиспользуемых MIDI-нот.                                                                                                    |
| No wave data. (Нет волновых данных.)                                                | Попытка выполнить задачу управления волной, хотя не существует волновых данных.                                                                                                    |
| Now importing[EXIT] to cancel.<br>(Выполняется импортНажмите [EXIT]<br>для отмены.) | Модулем DTX700 выполняется импорт волновых данных.                                                                                                    |
| Now loading[EXIT] to cancel. (Выполняется<br>загрузкаНажмите [EXIT] для отмены.)    | Модулем DTX700 выполняется загрузка файла.                                                                                                    |
| Now saving [EXIT] to cancel. (Выполняется coxpaнeниeНажмите [EXIT] для отмены.)     | Модулем DTX700 выполняется сохранение файла.                                                                                                    |
| Now working (Выполняется работа)                                                    | Модулем DTX700 выполняется систематизация данных с очисткой после импорта волны или нажатия кнопки [EXIT] для<br>отмены операции загрузки или сохранения.                                                                                                    |
| Overwrite? (Перезаписать?)                                                          | Запрос при сохранении файлов – требуется ли перезаписать файл, если файл с таким именем уже имеется в USB-<br>устройстве памяти.                                                                                                    |
| Please keep power on.<br>(Не выключайте питание.)                                   | Модулем DTX700 выполняется запись данных на флэш-ПЗУ. Не следует выключать инструмент, когда он находится<br>в этом состоянии. Несоблюдение этой меры предосторожности может привести к потере данных пользователя или<br>повреждению внутренней системы, при этом модуль DTX700 не сможет нормально начать работу при последующем<br>включении питания. |
| Please stop sequencer.<br>(Остановите секвенсор.)                                   | Напоминание о том, что следует остановить секвенсор (т.е. воспроизведение композиции) перед выполнением<br>намеченной операции.                                                                                                    |
| Read only file. (Файл только для чтения.)                                           | Попытка выполнить операцию с файлом, доступным только для чтения.                                                                                                    |
| Sample is protected. (Сэмпл защищен.)                                               | Невозможна перезапись выбранного аудиофайла, поскольку он имеет защиту от записи.                                                                                                    |
| Sample is too long. (Сэмпл слишком<br>длинный.)                                     | Слишком длинный аудиофайл, его загрузка невозможна.                                                                                                    |
| Sample is too short. (Сэмпл слишком короткий.)                                      | Слишком короткий аудиофайл, его загрузка невозможна.                                                                                                    |
| Seq memory full. (Память секвенсора<br>заполнена.)                                  | Внутренняя память инструмента для данных секвенсора заполнена, невозможна запись новых композиций, выполнение<br>связанных задач управления или загрузка данных из USB-устройства памяти. Удалите ненужные образцы пользователя<br>для освобождения некоторого объема памяти секвенсора.                                                                 |
| Stored. (Сохранено.)                                                                | Отображается для подтверждения успешного сохранения данных.                                                                                                    |
| System memory crashed. (Отказ системной памяти.)                                    | Ошибка при записи данных во внутреннее флэш-ПЗУ инструмента.                                                                                                    |
| USB connection terminated.<br>(USB-подключение разорвано.)                          | Прерывание соединения с USB-устройством памяти в связи с отключением электропитания. Отсоедините USB-<br>устройство памяти и нажмите диск для возврата.                                                                                                    |
| USB device full. (USB-устройство заполнено.)                                        | USB-устройство памяти заполнено, в нем невозможно сохранять дополнительные файлы. В этом случае используйте<br>новое USB-устройство памяти или освободите пространство, удалив ненужные данные с текущего устройства.                                                                                                    |
| USB device not ready. (USB-устройство не готово.)                                   | USB-устройство памяти неправильно подключено к модулю DTX700.                                                                                                    |
| USB device read/write error. (Ошибка при<br>чтении/записи на USB-устройство.)       | Ошибка во время обмена данными с USB-устройством памяти.                                                                                                    |
| USB device write protected. (USB-устройство защищено от записи.)                    | USB-устройство памяти защищено от записи или выполнена попытка сохранения данных на устройстве, пригодном только для чтения, таком как компакт-диск.                                                                                                    |
| USB host not ready. (USB-хост не готов.)                                            | Отображается при включении функции Cubase Remote, если сначала модуль DTX700 не был подключен к компьютеру.                                                                                                    |
| USB transmission error.<br>(Ошибка передачи по USB.)                                | Ошибка во время обмена данными с USB-устройством памяти.                                                                                                    |
| Wave memory full.<br>(Волновая память заполнена.)                                   | Волновая память модуля DTX700 заполнена, невозможно выполнение таких операций, как импорт или загрузка данных.                                                                                                    |

## Поиск и устранение неисправностей

Дополнительные рекомендации по устранению неисправностей см. в документе в формате PDF *Справочное руководство*. Подробнее о загрузке этого руководства см. на стр. 5.

| Модуль DTX700 либо не<br>производит звука, либо не<br>реагирует на удары по пэдам.                                                       | <ul> <li>Проверьте, что пэды правильно подключены к триггерным входным гнездам модуля DTX700.</li> <li>Убедитесь в правильности подключения модуля DTX700 к наушникам или внешней аудиосистеме, такой как усилитель или динамики. (См. стр. 13.)</li> <li>Убедитесь, что усилитель или динамики, подключенные к модулю DTX700, включены и громкость на них не установлена на минимальный уровень.</li> <li>Убедитесь, что не выключена громкость регулятором [MASTER]. (См. стр. 19.)</li> <li>Проверьте, что применяемые кабели находятся в исправном состоянии.</li> </ul> |
|----------------------------------------------------------------------------------------------------|----------------------------------------------------------------------------------------------------|
| Модуль DTX700 производит<br>звук, но чувствительность<br>слишком низкая (низкий<br>уровень громкости).                                   | <ul> <li>Если какие-либо пэды оснащены контроллерами, убедитесь, что они включены.</li> <li>Проверьте, что передвинуты вверх регуляторы-ползунки для этих звуков. (См. стр. 11.)</li> </ul>                                                                                                    |
| Происходит двойное<br>срабатывание триггеров.                                                                                            | Если проблемный пэд оснащен контроллером пэда, попробуйте уменьшить уровень, используя контроллер.                                                                                                    |
| Модуль DTX700 не принимает<br>никаких сигналов<br>переключателей или<br>триггерных сигналов.                                             | Восстановите заводские настройки по умолчанию (т.е. Factory Set). (См. стр. 22.)                                                                                                    |
| Воспроизведение звуков не<br>останавливается.                                                                                            | Удерживая нажатой кнопку [SHIFT], нажмите кнопку [EXIT] для отключения всех звуков.                                                                                                    |
| Функция контроллера пэда не работает ожидаемым образом.                                                                                  | Убедитесь, что используете XP100SD или другой пэд, оснащенный контроллером пэда.                                                                                                    |
| Не воспроизводятся звуки<br>открытого и закрытого хай-хэта.                                                                              | Убедитесь, что для параметра DBL BASS (сдвоенный рабочий барабан) не задано значение «on» (вкл.). (См. стр. 32.)                                                                                                    |
| Требуется восстановление<br>Factory Set (заводских<br>установок по умолчанию).                                                           | Следуйте инструкциям на стр. 22. В них указано, как выполнить сброс всех внутренних настроек с восстановлением состояния по умолчанию.                                                                                                    |
| Непредвиденное выключение модуля DTX700.                                                                                                 | Убедитесь, что выключена функция Auto Power-Off (автоматическое отключение питания) (См. стр. 14.)                                                                                                    |
| Происходит восстановление<br>Factory Set (заводских<br>установок по умолчанию) при<br>каждом включении модуля<br>DTX700.                 | Выключите функцию PowerOn Auto (автоматически при включении питания). (См. стр. 22.)                                                                                                    |
| Происходит смена набора при<br>выборе новой композиции.                                                                                  | По умолчанию модулем DTX700 всегда выбирается лучший набор для каждой композиции.<br>Для предотвращения этого включите функцию Kit Lock (блокировка набора). (См. стр. 39.)                                                                                                    |
| Не воспроизводятся партии композиции (не являющиеся партиями ударных).                                                                   | Убедитесь, что партии аккомпанемента не были приглушены. (См. стр. 37.)                                                                                                    |
| Не воспроизводятся щелчки<br>метронома.<br>Не воспроизводятся<br>определенные звуки<br>(например, звук малого или<br>рабочего барабана). | Проверьте, что передвинуты вверх регуляторы-ползунки для этих звуков. (См. стр. 41.)                                                                                                    |
| При повороте диска не<br>изменяются наборы ударных.                                                                                      | Убедитесь, что не включена функция Kit Lock (блокировка набора) (См. стр. 39.)                                                                                                    |
| Не удается записать<br>исполнение.                                                                                                    | Запись невозможна при доступе к области меню (в результате нажатия кнопки [MENU]).<br>Следует выйти из этой области перед попыткой записать исполнение.                                                                                                    |
| Не воспроизводятся звуки<br>закрытого хай-хэта.                                                                                          | См. документ Справочное руководство.                                                                                                    |
| Невозможно отключить<br>режим Cubase Remote<br>(дистанционное управление<br>Cubase).                                                     | См. стр. 54 данного документа.                                                                                                    |

## Технические характеристики

| Тон-генератор | Тип                                    | AWM2                                                                                                    |
|---------------|----------------------------------------|----------------------------------------------------------------------------------------------------|
|               | Максимальная                           |                                                                                                    |
|               | полифония                              |                                                                                                    |
|               | Память аудиоданных                     | 100 Мбайт (с 16-битной линейной базой)                                                                                                    |
|               | Тембры                                 | Ударные и перкуссия: 1268                                                                                                    |
|               |                                        | Клавиатура: 128                                                                                                    |
|               | Наборы ударных                         | 60 (все редактируемые и перезаписываемые)<br>* Включает 50 встроенных наборов                                                                                                    |
|               | Эффекты                                | Вариация: 42 типа / Хорус: 6 типов / Реверберация: 6 типов<br>Эквалайзер набора: 4-полосный / Основной эквалайзер: 3-полосный                                                                                                    |
| Триггер       | Настройки триггеров                    | 20 (все редактируемые и перезаписываемые)<br>* Включает 9 встроенных настроек триггеров                                                                                                    |
|               | Композиция для пэда                    | play (воспроизведение), chase (отслеживание), cutoff (срез)<br>З композиции (макс.) могут воспроизводиться одновременно.                                                                                                    |
| Аудиофайлы    | Ограничение для<br>импорта             | 500 файлов                                                                                                    |
|               | Битовая глубина                        | 16 бит                                                                                                    |
|               | Память аудиофайлов                     | 64 МБ                                                                                                    |
|               | Формат сэмпла                          | Собственный формат, WAV и AIFF                                                                                                    |
| Секвенсор     | Емкость                                | Прибл. 152000 звуков                                                                                                    |
|               | Нотное разрешение                      | 480 импульсов на четверть                                                                                                    |
| -             | Метод записи                           | Замена в реальном времени                                                                                                    |
|               | Композиции                             | <ul> <li>93 (все редактируемые и перезаписываемые)</li> <li>* Включает 63 встроенные композиции (2 демонстрационные композиции /<br/>44 композиции для упражнений / 17 композиций для пэдов)</li> </ul>                                                                                                    |
|               | Формат данных<br>секвенсора            | Собственный<br>SMF-формат 0 (только загрузка)                                                                                                    |
| Метроном      | Темп                                   | 30–300 ударов в мин., поддерживается tap tempo (собственный темп).                                                                                                    |
| _             | Тактовые размеры                       | 1/4–16/4, 1/8–16/8, 1/16–16/16                                                                                                    |
|               | Элементы                               | Акценты, четверти, восьмые, шестнадцатые и триоли                                                                                                    |
| Прочее        | Дисплей                                | ЖК-дисплей с точечной матрицей 160 х 64 (с подсветкой)                                                                                                    |
|               | Гнезда и разъемы                       | Триггерные входные гнезда 1–11 (стандартные стереофонические<br>аудиогнезда)<br>Гнездо [HI HAT CONTROL] (стандартное стереофоническое<br>аудиогнездо)<br>Гнездо [HH-KICK] (стандартное стереофоническое аудиогнездо)<br>Гнездо OUTPUT [L/MONO] (стандартное монофоническое<br>аудиогнездо)<br>Гнездо OUTPUT [R] (стандартное монофоническое аудиогнездо)<br>Гнездо OUTPUT [R] (стандартное стереофоническое аудиогнездо)<br>Гнездо [PHONES] (стандартное стереофоническое аудиогнездо)<br>Гнездо [AUX IN] (стереофоническое мини-аудиогнездо)<br>Разъемы MIDI [IN] и [OUT]<br>Порты [USB TO HOST], [USB TO DEVICE]<br>DC IN |
|               | Потребляемая<br>мощность               | 8 Вт                                                                                                    |
|               | Размеры и вес                          | 277 х 213 х 95 мм, 1,5 кг                                                                                                    |
|               | Принадлежности<br>в комплекте поставки | Прилагаемый адаптер питания (РА-150 или эквивалентный),<br>Руководство пользователя (настоящий документ), Data List (перечень<br>данных), подставка модуля, крепежные винты для подставки модуля<br>4 шт., DVD-диск (для прилагаемого ПО)                                                                                                    |

\* Технические характеристики и их описания в данном руководстве пользователя предназначены только для общего сведения. Корпорация Yamaha сохраняет за собой право модифицировать свои изделия и менять их технические характеристики без предварительного уведомления. Поскольку технические характеристики, оборудование и набор возможностей могут зависеть от региона, обращайтесь за информацией к местному представителю корпорации Yamaha.

# Предметный указатель

#### Символы

| [12V+]                           | 12,         | 13 |
|----------------------------------|-------------|----|
| [ 🕰 ]                            | 11,         | 41 |
| (режим ожидания/вкл), кнопка 10, | 13,         | 14 |
| [-/DEC], кнопка                  | 11,         | 18 |
| [+/INC], кнопка                  | 11,         | 18 |
| [▶/■], кнопка                    | 11,         | 48 |
| [AUX IN], гнездо                 | 12,         | 13 |
| [CLICK], кнопка                  | 11,         | 41 |
| [EXIT], кнопка                   | · · · · · · | 10 |
| [HI-HAT CONTROL], гнездо         | 12,         | 32 |
| [INST], кнопка                   | 11,         | 30 |
| [KIT], кнопка                    | 10,         | 25 |
| [LCD CONTRAST], регулятор        | 12,         | 19 |
| [MASTER], регулятор10,           | 14,         | 19 |
| [MENU], кнопка                   | 11,         | 20 |
| [MIDI IN], разъем                | 12,         | 13 |
| [MIDI OUT], разъем               | 12,         | 13 |
| [PHONES], гнездо                 | 12,         | 13 |
| [PHONES], регулятор              | 10,         | 19 |
| [REC], кнопка                    | 11,         | 48 |
| [SHIFT], кнопка                  | 11,         | 18 |
| [SONG], кнопка                   | 11,         | 36 |
| [STORE], кнопка                  | 10,         | 21 |
| [USB TO DEVICE], порт            | 11,         | 21 |
| [USB TO HOST], порт              | 11,         | 52 |

| A                                                                                                    |                                                    |
|----------------------------------------------------------------------------------------------------|----------------------------------------------------|
| АСС (акцент), регулятор громкости<br>AfAr (африканские перкуссионные)<br>All Sounds Off, параметр<br>Asia (азиатские перкуссионные)<br>Auto Power-Off (автоматическое<br>отключение питания), функция                                                                                                    | 41<br>31<br>56<br>31<br>56                         |
| C                                                                                                    |                                                    |
| Сlutch (зажимное устройство), функция<br>Cubase, программное обеспечение<br>Сут (тарелки)                                                                                                    | 31<br>54<br>31                                     |
| D                                                                                                    |                                                    |
| Data List (перечень данных),<br>документ                                                                                                    | 30<br>53<br>32                                     |
| Decay (затухание), функция<br>Display (отображение), функция                                                                                                    | 31<br>29                                           |
| E                                                                                                    |                                                    |
| Effects Switch<br>(переключатель эффектов)<br>EFX (звуки эффектов)<br>EIPc (электронные перкуссионные)                                                                                                    | 18<br>31<br>31                                     |
| F                                                                                                    |                                                    |
| Eactory Set dyuliculus 22                                                                                                    | 56                                                 |
|                                                                                                    | 00                                                 |
| G                                                                                                    | 45                                                 |
|                                                                                                    | 10                                                 |
| Π                                                                                                    | ~ 1                                                |
| НН (хаи-хэты)                                                                                                    | 31                                                 |
|                                                                                                    | 01                                                 |
| I                                                                                                    | 01                                                 |
| I<br>Init kit, функция                                                                                                    | 28                                                 |
| I<br>Init kit, функция<br>К                                                                                                    | 28                                                 |
| I<br>Init kit, функция<br>K<br>Kick (рабочие барабаны)<br>Kit Lock (блокировка набора)<br>Kit Lock (блокировка набора), функция<br>Kit, параметр<br>Kit, страница                                                                                                    | 28<br>31<br>18<br>39<br>25<br>10                   |
| I<br>Init kit, функция<br>K<br>Kick (рабочие барабаны)<br>Kit Lock (блокировка набора)<br>Kit Lock (блокировка набора), функция<br>Kit, параметр<br>Kit, страница<br>L                                                                                                    | 28<br>31<br>18<br>39<br>25<br>10                   |
| I<br>Init kit, функция<br>K<br>Kick (рабочие барабаны)<br>Kit Lock (блокировка набора)<br>Kit Lock (блокировка набора), функция<br>Kit, параметр<br>Latn (латиноамериканские<br>перкуссионные)<br>LocalCtrl, параметр                                                                                             | 28<br>31<br>18<br>39<br>25<br>10<br>31<br>53       |
| I<br>Init kit, функция<br>K<br>Kick (рабочие барабаны)<br>Kit Lock (блокировка набора)<br>Kit Lock (блокировка набора), функция<br>Kit, параметр<br>Kit, параметр<br>Latn (латиноамериканские<br>перкуссионные)<br>LocalCtrl, параметр<br>M                                                                       | 28<br>31<br>18<br>39<br>25<br>10<br>31<br>53       |
| I<br>Init kit, функция<br>K<br>Kick (рабочие барабаны)<br>Kit Lock (блокировка набора)<br>Kit Lock (блокировка набора), функция<br>Kit, параметр<br>Kit, страница<br>Latn (латиноамериканские<br>перкуссионные)<br>LocalCtrl, параметр<br>M<br>Master EQ (основной эквалайзер)<br>Measure break (тактовый брейк), | 28<br>31<br>18<br>39<br>25<br>10<br>31<br>53<br>27 |

| Мепи, область                                                                                                    |
|----------------------------------------------------------------------------------------------------|
| 0                                                                                                    |
| Огсh (оркестровые перкуссионные)                                                                                                    |
| P                                                                                                    |
| РowerOn Auto (автоматически при<br>включении питания), параметр 15, 22                                                                                                    |
| P                                                                                                    |
| п<br>Reverb (реверберация)                                                                                                    |
| функция45,46                                                                                                    |
| S                                                                                                    |
| Size (размер), функция                                                                                                    |
| Sustain (сустеин), функция                                                                                                    |
| Тар Тетро (собственный темп)                                                                                                    |
| н                                                                                                    |
| USB-MIDI, драйвер52<br>USB-устройство памяти                                                                                                    |
| W                                                                                                    |
| ₩<br>Wave (аудиофайлы)31                                                                                                    |
|                                                                                                    |
| Α                                                                                                    |
| А<br>автоматическое отключение питания14<br>адаптер питания13<br>аккомпанемент                                                                                                    |
| А<br>автоматическое отключение питания14<br>адаптер питания13<br>аккомпанемент                                                                                                    |
| А           автоматическое отключение питания           14           адаптер питания           13           аккомпанемент           37           аудиофайлы           32           аудиоффекты           28           Б           боковая панель           11                                                                                                    |
| А           автоматическое отключение питания           иараттер питания           13           аккомпанемент           32           аудиофайлы           32           аудиофайлы           28           Б           боковая панель                                                                                                    |
| А           автоматическое отключение питания           иараттер питания           13           аккомпанемент           32           аудиофайлы           32           аудиофайлы           28           Б           боковая панель           11           В                                                                                                    |
| А           автоматическое отключение питания           иараттер питания           13           аккомпанемент           32           аудиофайлы           32           аудиофайлы           28           Б           боковая панель           11           В           внешние аудиоустройства           36           зосопроизве пение           36                                                                                                    |
| А           автоматическое отключение питания           адаптер питания           13           аккомпанемент           зудиофайлы           заудиофайлы           заудиофайлы           28           Б           боковая панель           11           В           внешние аудиоустройства           12, 13           воспроизведение           41                                                                                                    |
| А           автоматическое отключение питания           адаптер питания           заккомпанемент           заудиофайлы           заудиоффекты           28           Б           боковая панель           11           В           внешние аудиоустройства           12, 13           воспроизведение           восковая           41           встроенная композиция           8, 16                                                                                                    |
| А           автоматическое отключение питания           адаптер питания           13           аккомпанемент           зудиофайлы           заудиофайлы           заудиофайлы           28           Б           боковая панель           11           В           внешние аудиоустройства           12, 13           воспроизведение           6оковая           41           встроенная композиция           8, 16           встроеннае композиция           8, 16           воспроизведение сорисо           8, 16           встроеннае композиция           48           воключим раскорание сорисо                                                                                                    |
| А           автоматическое отключение питания           адаптер питания           13           аккомпанемент           здиофайлы           здиофайлы           здиофайлы           здиофайлы           здиофайлы           32           аудиофайлы           32           аудиофайлы           32           аудиофайлы           32           восковая панель           11           В           внешние аудиоустройства           12, 13           воспроизведение           6           восьмая           41           встроенная композиция           8, 16           выключение всех звуков           авыключение всех звуков           10                                                                                                    |
| А           автоматическое отключение питания           адаптер питания           13           аккомпанемент           здиофайлы           здиофайлы           здиофайлы           28           Б           боковая панель           11           В           внешние аудиоустройства           12, 13           воспроизведение           восьмая           41           встроенная композиция           8, 16           выключение всех звуков           10           выравнивание           27                                                                                                    |
| А           автоматическое отключение питания           адаптер питания           13           аккомпанемент           зудиофайлы           заудиофайлы           заудиофайлы           28           Б           боковая панель           11           В           внешние аудиоустройства           12, 13           воспроизведение           восьмая           41           встроенная композиция           8, 16           выключение всех звуков           10           выравнивание           27           Г                                                                                                    |
| А           автоматическое отключение питания           адаптер питания           13           аккомпанемент           здиофайлы           заудиофайлы           заудиофайлы           заудиофайлы           заудиофайлы           28           Б           боковая панель           11           В           внешние аудиоустройства           12, 13           воспроизведение           воскомая           41           встроенная композиция           8, 16           встроенное устройство записи           48           выключение всех звуков           10           выравнивание           27           Г           громкость           19, 36, 41                                                                                                    |
| А           автоматическое отключение питания           адаптер питания           13           аккомпанемент           заудиофайлы           заудиоффекты           28           Б           боковая панель           11           В           внешние аудиоустройства           12, 13           воспроизведение           востроизведение           6           востроенная композиция           41           встроенная композиция           8, 16           встроенное устройство записи           48           выключение всех звуков           10           выравнивание           27           Г           громкость           19, 36, 41                                                                                                    |
| А           автоматическое отключение питания           14           адаптер питания           13           аккомпанемент           37           аудиофайлы           32           аудиоэффекты           28           Б           боковая панель           11           В           внешние аудиоустройства           12, 13           восьмая           встроенная композиция           8, 16           встроенное устройство записи           48           выключение всех звуков           10           выравнивание           27           Г           громкость           19, 36, 41           Д           динамики           13           дик (с встроенной кнопкой)           10, 17           диск (с встроенной кнопкой)                                                                                                    |
| А           автоматическое отключение питания           14           адаптер питания           13           аккомпанемент           37           аудиофайлы           32           аудиоэффекты           28           Б           боковая панель           11           В           внешние аудиоустройства           12, 13           востроизведение           36           восьмая           встроенная композиция           8, 16           встроенное устройство записи           48           выключение всех звуков           10           выравнивание           27           Г           громкость           19, 36, 41           Д           динамики           13           дикс (с встроенной кнопкой)           19, 17, 17           дистанционное управление           54           довравление           36                                                                                                    |
| А           автоматическое отключение питания           14           адаптер питания           13           аккомпанемент           37           аудиофайлы           32           аудиоффекты           28           Б           боковая панель           11           В           внешние аудиоустройства           12, 13           востроизведение           36           восьмая           41           встроенное устройство записи           48           выключение всех звуков           10           выравнивание           27           Г           громкость           19, 36, 41           Д           динамики           13           дикк (с встроенной кнопкой)           10, 17           дистанционное управление           54           догя           43                                                                                                    |
| А           автоматическое отключение питания           14           адаптер питания           13           аккомпанемент           37           аудиофайлы           32           аудиоффекты           28           Б           боковая панель           11           В           внешние аудиоустройства           12, 13           воспроизведение           36           восьмая           встроенное устройство записи           48           выключение всех звуков           10           выравнивание           27           Г           громкость           19, 36, 41           Д           динамики           13           диск (с встроенной кнопкой)           10, 17           дистанционное управление           54           доля           43                                                                                                    |
| А           автоматическое отключение питания           14           адаптер питания           13           аккомпанемент           37           аудиофайлы           32           аудиоффекты           28           Б           боковая панель           11           В           внешние аудиоустройства           12, 13           воспроизведение           36           восьмая           встроеннае композиция           8, 16           встроенное устройство записи           48           выключение всех звуков           10           выравнивание           27           Г           громкость           19, 36, 41           Д           динамики           13           диск (с встроенной кнопкой)           10, 17           дистанционное управление           43           Ж           ЖК-дисплей                                                                                                    |
| А           автоматическое отключение питания           14           адаптер питания           13           аккомпанемент           37           аудиофайлы           32           аудиоффекты           28           Б           боковая панель           11           В           внешние аудиоустройства           12, 13           воспроизведение           36           восьмая           встроенное устройство записи           48           выключение всех звуков           10           выравнивание           27           Г           громкость           19, 36, 41           Д           динамики           13           диск (с встроенной кнопкой)           10, 17           дистанционное управление           54           доля           Ж           ЖК-дисплей           30                                                                                                    |
| А           автоматическое отключение питания           14           адаптер питания           13           аккомпанемент           37           аудиофайлы           32           аудиоффекты           28           Б           боковая панель           11           В           внешние аудиоустройства           12, 13           воспроизведение           36           восьмая           встроенное устройство записи           48           выключение всех звуков           выравнивание           27           Г           громкость           19, 36, 41           Д           динамики           13           диск (с встроенной кнопкой)           10, 17           дистанционное управление           54           доля           Ж           ЖК-дисплей           Заглушение           24                                                                                                    |
| А           автоматическое отключение питания           14           адаптер питания           13           аккомпанемент           37           аудиофайлы           32           аудиоффекты           28           Б           боковая панель           11           В           внешние аудиоустройства           12, 13           воспроизведение           36           восьмая           встроеннае композиция           8, 16           встроенное устройство записи           48           выключение всех звуков           10           выравнивание           27           Г           громкость           19, 36, 41           Д           динамики           13           диск (с встроенной кнопкой)           10, 17           дистанционное управление           43           Ж           ЖК-дисплей           заглушение           23           заглушение                                                                                                    |
| А           автоматическое отключение питания           14           адаптер питания           13           аккомпанемент           37           аудиофайлы           32           аудиоффекты           28           Б           боковая панель           11           В           внешние аудиоустройства           12, 13           воспроизведение           36           восьмая           встроеннае композиция           8, 16           встроенное устройство записи           48           выключение всех звуков           10           выравнивание           27           Г           громкость           19, 36, 41           Д           динамики           13           диск (с встроенной кнопкой)           10, 17           дистанционное управление           43           Ж           ЖК-дисплей           закрытый римшот           23           закрытый римшот           23           з                                                                                                    |
| А           автоматическое отключение питания         14           адаптер питания         13           аккомпанемент         37           аудиофайлы         32           аудиоффекты         28           Б         боковая панель           боковая панель         11           В         вешние аудиоустройства           воспроизведение         36           восьмая         41           В         вециние аудиоустройства           воспроизведение         36           восьмая         41           В         выключение всех звуков           выключение всех звуков         10           выравнивание         27           Г         громкость         19, 36, 41           Д         динамики         13           диск (с встроенной кнопкой)         10, 17, 17           дистанционное управление         54           доля         43           Ж         жК-дисплей         10, 19, 29           Заглушение         23         3аглушение         23           закрытый римшот         23         запись исполнений         14 |

#### И

| инверсное отображение                                                                                         | 30,<br>11,        | 17<br>32<br>30                   |
|----------------------------------------------------------------------------------------------------|-------------------|----------------------------------|
| К<br>кабельный зажим<br>категория<br>композиция<br>контроллер пэда<br>контроллер хай-хэта 12, 3<br>курсор     | 12,<br><br>32,    | 13<br>30<br>36<br>35<br>50<br>17 |
| Л                                                                                                    |                   |                                  |
| линейный уровень выходного<br>сигнала                                                                         | 12,               | 13<br>53                         |
| М                                                                                                    |                   |                                  |
| малый барабан                                                                                                 | 23,<br>11,        | 35<br>41                         |
| н                                                                                                    |                   |                                  |
| настройка контрастностинастройка триггеров                                                                    |                   | 19<br>26                         |
| 0                                                                                                    |                   |                                  |
| открытие<br>открытый римшот<br>отображение с подчеркиванием                                                   | ·····             | 23<br>23<br>17                   |
| п                                                                                                    |                   |                                  |
| панель управленияпортативный музыкальный                                                                      | <br>10            | 10                               |
| предустановка эквалайзера                                                                                     | 24,               | 27                               |
| Р                                                                                                    |                   |                                  |
| расширение пэда<br>регулятор-ползунок<br>режим отображения                                                    | 11,<br>18,        | 50<br>41<br>29                   |
| С                                                                                                    |                   |                                  |
| сдвоенный рабочий барабан<br>система мониторинга<br>солирование басов<br>сохранение<br>справочное руководство | 12,<br>10,<br>20, | 32<br>13<br>38<br>21<br>59<br>35 |
| т                                                                                                    |                   |                                  |
| тарелка<br>темп<br>том<br>триггер<br>триггерное входное гнездо                                                | 24,<br>.9,<br>    | 50<br>41<br>23<br>26<br>50<br>41 |
| У                                                                                                    |                   |                                  |
| удар по дуговой части<br>удар по краю                                                                         | 23,               | 24<br>24<br>24                   |
| Φ                                                                                                    |                   |                                  |
| функции для упражнений<br>функция                                                                             | 10,               | .45<br>18                        |
| X                                                                                                    |                   |                                  |
| хай-хэт<br>хай-хэт сплэш<br>хэдшот                                                                            |                   | 23<br>23<br>23                   |
| ч                                                                                                    |                   |                                  |
| четверть<br>чувствительность                                                                                  | 26,               | 41<br>56                         |
| Щ шестнадцатая                                                                                                |                   | .41                              |
| Э                                                                                                    |                   |                                  |
| эффект                                                                                                    |                   | 28                               |

Подробнее см. в документе формата PDF *Справочное руководство*. Подробнее о загрузке этого руководства см. на стр. стр. 5.

| MENU    |       |         |
|---------|-------|---------|
|         |       |         |
| Kit     | Son9  | Utility |
| Tri99er | Click | Wave    |
| File    |       |         |
|         |       |         |

MENU → Kit (набор)

#### Common (общие)

- Volume (громкость набора)
- Тетро (темп выбранного набора)
- TrgSetupLink (ссылка на настройку триггера)
- Name (название набора)
- L Icon (изменение значка)

#### Voice (тембр)

- VoiceCategory (категория тембра)
- VoiceNumber (номер тембра)
- Tune (настройка звука тембра)
- Volume (громкость тембра) – Pan (панорама тембра)
- Attack (время атаки)
- Decay (время затухания)
- Release (время концевого затухания) — Filter (фильтр)
- Q (ширина полосы резонанс) – VarSend(Dry) (передача на вариацию)
- ChoSend (передача на вариа
- RevSend (передача на реверберацию)
- Mono/Poly (моно-/полифония)
- AltGroup (альтернативная группа)
- SliderSelect (выбор регулятора)

#### MIDI

- Assign (назначить)
  - MessageType (тип сообщения)
  - Mode (режим воспроизведения)
  - Note (MIDI-нота)
  - MIDI Ch (MIDI-канал)
  - \_ GateTime (время звучания)
  - RcvKeyOff (прием сообщений об отпускании клавиш)
  - TrgLink (ссылка триггера)
  - MaskTime (время маскирования)
  - VelLimitLo (нижняя граница силы нажатия)
  - VelLimitHi (верхняя граница силы нажатия)
  - VelCrossFade (кросс-фейдер показателя силы нажатия)
  - TrgVel (триггерная сила нажатия)
  - TrgMonoPoly (триггерная полифония)
  - └ TrgAltGrp (триггерная альтернативная группа)
- TG/MIDI Sw (переключатель TГ/MIDI)
  - TG Switch (переключатель тон-генератора)
  - MIDI Switch (внешний переключатель MIDI)

## 

### - Other (прочее)

- Transmit (передача)
- Volume (громкость)
- Pan (панорама)
- MSB (выбор банка старший байт)
- LSB (выбор банка младший байт)
- РС (изменение программы)
- VarSend(Dry) (уровень передачи вариации)
- ChoSend (уровень передачи хоруса)
- RevSend (уровень передачи реверберации)
- CC No (номер контроллера)
- CC Val (значение контроллера)

## Effect (Эффект)

- Mixer (микшер)
  - VarReturn (сигнал после вариации)
  - VarPan (панорама вариации)
  - VarToRev (сигнал в реверберацию после вариации)
  - VarToCho (сигнал в хорус после вариации)
  - ChoSend (передача на хорус)
  - ChoReturn (сигнал после хоруса)
  - ChoPan (панорама хоруса)
  - ChoToRev (сигнал в реверберацию после хоруса)
  - RevSend (передача на реверберацию)
  - RevReturn (сигнал после реверберации)
  - RevPan (панорама реверберации)
- Variation (вариация)
  - Category (категория вариации)
  - \_ Туре (тип вариации)
- Chorus (xopyc)
  - └ Туре (тип хоруса)
  - Reverb (реверберация)
  - └ Туре (тип реверберации)

#### EQ (эквалайзер)

- LowGain (усиление низкочастотной полосы)
- LowFreq (частота низкочастотной полосы)
- LowQ (ширина низкочастотной полосы)
- LowShape (форма низкочастотной полосы)
- LowMidGain (усиление низко-/среднечастотной полосы)
- LowMidFreq (частота низко-/среднечастотной полосы)
- LowMidQ (ширина низко-/среднечастотной полосы)
- HighMidGain (усиление высоко-/среднечастотной полосы)
- HighMidFreq (частота высоко-/среднечастотной полосы)
- HighMidQ (ширина высоко-/среднечастотной полосы)
- HighGain (усиление высокочастотной полосы) — HighFreq (частота высокочастотной полосы)
- НіghQ (ширина высокочастотной полосы)
- Ц HighShape (форма высокочастотной полосы)

Ρ

J

| IENU → Kit (набор)                           |
|----------------------------------------------|
|                                              |
|                                              |
| ГРасситтуре (тип управления подом)           |
|                                              |
|                                              |
|                                              |
| - SnareOn/Off (вкл/выкл малого барабана)     |
| – SnaresAdjust (регулировка малого барабана) |
| — SnareBuzz (звон малого барабана)           |
| ⊢ ResonanceLevel (уровень резонанса)         |
|                                              |
|                                              |
|                                              |
|                                              |
|                                              |
|                                              |
| Вапк (оанк при копировании насора)           |
| — Number (номер при копировании насора)      |
| — ExcrigPad (оомен данными пэдов)            |
| — Расі (пэд і при оомене данными пэдов)      |
|                                              |
| — ExcngKit (обмен данными наборов)           |
| - Кіt1 (набор 1 при обмене данными наборов)  |
| $\square$ Kit2 (Habop 2)                     |
| — ClearPad (очистка пэда)                    |
| ⊢ Pad (очищаемый пэд)                        |
| — ClearKit (очистка набора)                  |

![](_page_59_Picture_2.jpeg)

#### Common (общие)

- Loop (цикл композиции)
- Тетро (темп композиции)
- Name (название композиции)

#### MIDI

- Transmit (передача MIDI-сообщений)
- Volume (громкость MIDI)
- Pan (панорама MIDI)
- MSB (выбор банка старший байт)
- LSB (выбор банка младший байт)
- PC (изменение программы)
- VarSend(Dry) (передача на вариацию)
- ChoSend (передача на хорус)
- RevSend (передача на реверберацию)

#### Job (задание)

- Clear (очистка композиции)
- ClearAll (очистка всех композиций)
- Сору (копирование)
- Bank (банк при копировании композиции)
- Number (номер при копировании композиции)
- ImprtSMF (импорт SMF)
- └ SMF (импорт SMF)

Meminfo (информация о памяти)

## МЕNU → Utility (служебный)

#### General (общие настройки)

- MasterVolume (общая громкость)
- MasterTune (общая настройка)
- Pan Depth (глубина панорамы)
- AuxOutSel (дополнительный выход)
- PlayCount (отсчет при воспроизведении)
- AutoPowerOff (автоматическое отключение питания)
- LCD Mode (режим ЖК-дисплея)

#### MasterEQ (основной эквалайзер)

- LowGain (усиление низкочастотной полосы)
- LowFreg (частота низкочастотной полосы)
- LowQ (ширина низкочастотной полосы)
- LowShape (форма низкочастотной полосы)
- MidGain (усиление среднечастотной полосы)
- MidFreq (частота среднечастотной полосы)
- MidQ (ширина среднечастотной полосы)
- HighGain (усиление высокочастотной полосы)
- HighFreq (частота высокочастотной полосы)
- HighQ (ширина высокочастотной полосы)
- HighShape (форма высокочастотной полосы)

#### Pad (пэд)

- PadFunc (функция пэда)
- CC Ch (канал для сообщений изменения управления) - CC Val (значение для сообщений изменения управления)
- FootClosePos (закрытое положение ножного переключателя)
- FootSplashSens (чувствительность сплэша ножного переключателя)
- HH-KickVelSens (чувствительность HH-KICK к показателю силы нажатия)
- CymbalChokeRate (степень глушения тарелки)

#### EffectSw (переключатель эффектов)

- Variation (вариация)
- Chorus (xopyc)
- Reverb (реверберация)
- SnareBuzz (звон малого барабана)
- Resonance (резонанс)

#### MIDI

- MIDI IN/OUT (вход/выход MIDI)
- ThruPort (сквозной порт MIDI)
- LocalCtrl (локальное управление)
- MIDI Sync (MIDI-синхронизация)
- ClockOut (вывод сигналов синхронизации)
- SeqCtrl (управление секвенсором)
- Merge (объединение MIDI)
- Rcv10ch (прием по каналу 10)
- RcvPC (прием сообщений изменения программы)
- RcvPC10ch (прием сообщений изменения программы по каналу 10)
- PolyAfter (статус полифонии после нажатия)
- SendHH (передача хай-хэта)
- DeviceNo. (номер устройства)

#### FactSet (заводские установки)

PowerOn Auto (сброс настроек инструмента)

![](_page_60_Picture_1.jpeg)

L Number (номер для копирования параметров триггера)

MENU → File (файл)

#### Save (сохранение)

- Туре (тип сохраняемого файла)
- File (сохраняемый файл)

#### Load (Загрузка)

- Туре (тип загружаемого файла)
- File (загружаемый файл)

#### Rename (переименование)

- Туре (тип переименовываемого файла)
- File (переименовываемый файл)
- L Name (имя файла)

#### Delete (удаление)

- Туре (тип удаляемого файла) File (удаляемый файл)

Format (форматирование)

MemInfo (информация о памяти)

AUSTRIA Yamaha Music Europe GmbH Branch Austria Schleiergasse 20, A-1100 Wien Austria Tet: +43 (0)1 602 03900 Fax: +43 (0)1 602 039051

BELGIUM Varnaha Music Europe Branch Benelux Clarissenhof 5b NL, 4133 AB, Vianen The Netherlands Tel: +31 (0)347 358040 Fax: +31 (0)347 358060 Music Europe

BULGARIA Yamaha Music Europe GmbH Schleiergasse 20, A-1100 Wien Austria Tel: +43 (0)1 602 03900 Fax: +43 (0)1 602 039051

CYPRUS NAKAS Music Cyprus Ltd. 31C Nikis Ave., 1086 Nicosia Tel: +357 (0)22 510 477 Fax: +357 (0)22 511 080

CZECH REPUBLIC Yamaha Music Europe GmbH Branch Austia (Central and Eastern Europe) Schleirgasse 20, A-1100 Wien Austria Tel: +43 (0)1 602 03900 Fax: +43 (0)1 602 039051

DENMARK

YS Copenhagen Liaison Office (Yamaha Scandinavia AB Filial (Yamaha Scandinavia AB Filial Denmark) Generatorvej 6A, 2730 Herlev, Denmark Tel: +45 44 92 49 00 Fax: +45 44 54 47 09

#### ESTONIA

Yamaha Music Europe GmbH Yamaha Music Europe GmbH Sp. z o.o. Oddział w Polsce (Branch Poland) ul. 17 Stycznia 56 PL-02-146 Warszawa Poland Tel: +48 (0)22 500 29 25 Fax: +48 (0)22 500 29 30

e\_list\_2

FINLAND (For Musical Instrument) F - Musiikki OY Kaisaniemenkatu 7, PL260 00101 Helsinki, Finland Tel: +358 (0)9 618511 Fax: +358 (0)9 61851385 (For Pro Audio) Yamaha Scandinavia AB J A Wettergrens gata 1 Västra Frölunda, Sweden (Box 300 53, 400 43 Goteborg Sweden - Postal Address) Tel: +46 (0)31 893400 Fax: +46 (0)31 454026

FRANCE Yamaha Musique France Zone d'activité de Pariest , rue Ambroise Croizat 77183 Croissy-Beaubourg, France (B.P. 70, 77312 Marne la Vallée Cedex 2 France-Adresse postale) Tel: +33 (0)1 64 61 4000 Fax: +33 (0)1 64 61 4079

GERMANY Yamaha Music Europe GmbH Siemensstr 22-34 D-25462 Rellingen, b. Hamburg, Germany Tei: +49 (0)4101 303 Fax: +49 (0)4101 303 77702

GREECE as S.A.Music House/Service 19 KM Leoforos Lavriou 19002 Peania / Attiki, Greece Tel: +30 (0)210 6686260 Fax: +30 (0)210 6686269

HUNGARY HUNGARY Yamaha Music Europe GmbH Branch Austria (Central and Eastern Europe) Schleiergasse 20, A-1100 Wien Austria Tei: +43 (0)1 602 03900 Fax: +43 (0)1 602 039051 ICELAND (For Musical Instrument) HLJODFAERAHUSID EHF Sidumula 20 108 Reykjavik, Iceland Tet: +354 525 50 50 Fax: +354 568 65 14 (For Pro Audio) Yamaha Scandinavia AB J A Wettergrens gata 1 J A Wettergrens gata 1 Västra Frölunda, Swed (Box 300 53, 400 43 Goteborg weden - Postal Address)

Tel: +46 (0)31 893400

Fax: +46 (0)31 454026

IRELAND (REPUBLIC OF IRELAND) Yamaha Music UK Ltd. Sherbourne Drive Tilbrook, Milton Keynes MK7 8BL United Kingdom Tel: +353 (0) 1526 2449 Fax: +44 (0) 1908 369278

ITALY Yamaha Musica Italia s.p.a. Viale Italia 88 20020, Lainate (Milano), Italy Tel: +39 (0)02 93577 1 Fax: +39 (0)02 937 0956

ΙΔΤΥΙΔ Yamaha Music Europe GmbH Sp. z o.o. Oddział w Polsce (Branch Poland) ul. 17 Stycznia 56 PL-02-146 Warszawa Poland Tel: +48 (0)22 500 29 25 Fax: +48 (0)22 500 29 30

LIECHTENSTEIN Yamaha Music Europe GmbH, Rellingen, Branch Switzerland in Zurich Seefeldstrasse 94, CH-8008 Zürich, Switzerland Tel: +41 (0)44 3878080 Fax: +41 (0)44 3833918

LITHUANIA Yamaha Music Europe GmbH Sp. z o.o. Oddział w Polsce (Branch Poland) ul. 17 Stycznia 56 PL-02-146 Warszawa Poland Tel: +48 (0)22 500 29 25 Fax: +48 (0)22 500 29 30

LUXEMBOURG Yamaha Music Europe Branch Benelux Clarissenhof 5b NL, 4133 AB. Vianen The Netherlands Tel: +31 (0)347 358040 Fax: +31 (0)347 358060

MALTA Olimpus Music Ltd. The Emporium, Level 3, St. Louis Street Msida MSD06 Tel: +356 (0)2133 2093 Fax: +356 (0)2133 2144

NETHERLANDS aha Music Europe Branch Benelux pranch Benelux Clarissenhöf 5b NL, 4133 AB, Vianen The Netherlands Tel: +31 (0)347 358040 Fax: +31 (0)347 358060

NUHWAY YS Oslo Liaison Office (Yamaha Scandinavia AB Filal Norway) Grini Naeringspark 1 1361 Osteras, Norway Tel: +47 67 16 77 70 Fax: +47 67 16 77 79 NORWAY

POLAND YAMAHA Music Europe GmbH Sp. z o.o. Oddział w Polsce ul. 17 Stycznia 56 02-146 WARSZAWA/POLSKA Tel: +48 (0)22 500 29 25 Fax: +48 (0)22 500 29 30

PORTUGAL Yamaha Música Ibérica, S.A.U. Sucursal Portuguesa Rua Alfredo da Silva 2610-016 Amadora, Portugal Tel: +351 214 704 330 Fax: +351 214 718 220

ROMANIA Yamaha Music Europe GmbH Branch Austria (Central and Eastern Europe) Schleiergasse 20, A-1100 Wien Austria Tel: +43 (0)1 602 03900 Fax: +43 (0)1 602 039051

SLOVAKIA Yamaha Music Europe GmbH Branch Austria (Central and Eastern Europe) Schleirgasse 20, A-1100 Wien Austria Tet +43 (0)1602 03900 Fax: +43 (0)1602 039051

SLOVENIA Yamaha Music Europe GmbH Branch Austria (Central and Eastern Europe) Schleiergasse 20, A-1100 Wien Austria Tel: +43 (0)1 602 039051

SPAIN Yamaha Música Ibérica, S.A.U. Ctra. de la Coruna km.17, 200 28230 Las Rozas de Madrid, Spain Tel: +34 902 39 8888 Fax: +34 91 638 4660

SWEDEN SWEDEN Yamaha Scandinavia AB J A Wettergrens gata 1 Västra Frölunda, Sweden (Box 300 53, 400 43 Goteborg Sweden - Postal Address) Tel: +46 (0)31 893400 Fax: +46 (0)31 454026

SWITZERLAND SWI12EHLAND Yamaha Music Europe GmbH, Rellingen, Branch Switzerland in Zurich Seefektstrasse 94, CH-8008 Zürich, Switzerland Tel: +41 (0)44 3878080 Fax: +41 (0)44 3833918

UNITED KINGDOM ha Music UK Ltd. Sherbourne Drive Tilbrook, Milton Keynes MK7 8BL United Kingdom Tel: +44 (0) 870 4445575 Fax: +44 (0) 1908 369278

#### **Important Notice: Guarantee Information** for customers in European Economic Area (EEA) and Switzerland

#### Important Notice: Guarantee Information for customers in EEA\* and Switzerland

English For detailed guarantee information about this Yamaha product, and Pan-EEA\* and Switzerland warranty service, please eithe visit the website address below (Printable file is available at our website) or contact the Yamaha representative office for you country (next page). \* EEA: European Economic Area Wichtiger Hinweis: Garantie-Information für Kunden in der EWR\* und der Schweiz

Für nährer Garantie-Information über dieses Produkt von Yamaha, sowie über den Pan-EWR\*. und Schweizer Garantieservice, besuch
Sie hitte entwerder die folgend angegebene Internatarbasse (eine druckfähige Version befindet sich auch auf unserer Webseite), oc
wenden Sie sich an den für Ihr Land zuständigen Yamaha-Vertrieb (nächste Seite), "EWR: Europäischer Wirtschaftsraum Remarque importante: informations de garantie pour les clients de l'EEE et la Suisse Remarkque importance: involvinationes use guarante los de parantes dentes de l'ELE et la Service de garantie applicable dans l'ensemble Pour des informations plus deltaliées sur la garante los de ce produit y annah et est les envice de garantie applicable dans l'ensemble de l'EEE ainsi qu'en Suisse, consultez notre site Web à l'adresse cidence (page suivante). "EEE Espace Economique Européen Web) ou contactez directement Yamaha dans velore pay de résidence (page suivante). "EEE Espace Economique Européen Belangrijke mededeling: Garantie-informatie voor klanten in de EER\* en Zwitserland Nederlands Voor gedetaildeerde garantie-informatie ovor nameer m ve eart en zwitsenand recercing and the second second Aviso importante: información sobre la garantia para los clientes del EEE<sup>+</sup> y Suiza Esa Para una información detallada sobre este producto Yamaha y sobre el soporte de garantia en la zona EEE<sup>+</sup> y Suiza dirección velo que se incluye más abajo (la version del archivo para imprimir esta disponible en nuestro sitio veb) o po contacto con el representante de Yamaha en su país (página siguiente), \* EEE: Espacio Económico Europeo Españo Avviso importante: informazioni sulla garanzia per i clienti residenti nell'EEA\* e in Svizzera Per informazioni dettagliate sulla garanzia e adella voca nota normana e l'assistenza in garanzia nel paesi EEA\* e Svizzera, potete consultare il sito Web all'indirizzo riportato di seguito (e disponibile il file in formato stampabile) oppure contatta L'Ufficio di rappresentanza locale della "amanti Leggina seguenet)." EEA: Area Economica Europea si EEA\* e i Português Aviso importante: informações sobre as garantias para clientes da AEE\* e da Suíça Para obter uma informação pormenorizada sobre este produto da Yamaha e sobre o serviço de garantia na AEE\* e na Suíça visite o site a seguir (o arquivo para impressão está disponível no nosso site) ou entre em contato com o escritório de representa-ção da Yamaha no seu pais (próxima página). \* AEE: Área Econômica Européia Ελληνικά Σημαντική σημείωση: Πληροφορίες εγγύησης για τους πελάτες στον EOX\* και Ελβετία απεθυθνάτε στην ανατησοαιτική της ματοτικής το πορός πελιτές στον ΕΟΧ. Και στοματικός Οικονομικός Χύρος ΓΙΟ Αιτποιμείας πληροφορίε χωρίος της το πορός παροτόλου (Εκυπτισμη) μορφή είναι διαθέσμη στην ιστοσκίλου μας τ ΕΟΧ και την Ελβετία, επισκεφετίεται τη Yamaha στη χώρα σας είναι στορκήση στολούς. ΕΟΧ: Ευρωπατικός Οικονομικός Χώρος Svenska Viktigt: Garantiinformation för kunder i EES-området\* och Schweiz För detaljerad information om denna Yamahaprodukt samt garantiservice i hela EES-området\* och Schweiz kan du antinge besöka nedanstående webbaddress (en utskriftsvänlig fil finns på webbplaten) eller kontakta Yamahas officiella representant ditt land (nästa sida), \* EES: Europeiska Ekonomiska Samarbetsområdet

Viktig merknad: Garantlinformasjon for kunder i EØS\* og Sveits Norsk Detaljert garantlinformasjon om dette Yamaha-produktet og garantservice for hele EØS-området\* og Sveits kan fås enten v besøke nettadressen nederfor (utskriftsversjon finnes på väre nettsider) eller kontakte kontakte Yamaha-kontoret i landet de bor (neste side). "EØS: Det europeiske økonomiske samarbeidsområdet

Dansk Vigtig oplysning: Garantioplysninger til kunder i EØO\* og Schweiz vigus gorpsining: Garandoppsininger in kunder EbO og sciwerz De kan finde detaljerede garandoppsininger om dette Yamaha-produkt og den fælles garantiserviceordning for EØO\* (og Schwe ved at besøge det websted, der er angivet nedenfor (der findes en fil, som kan udskrives, på vores websted), eller ved at kontak Yamahas nationale repræsentationskontor i del land, hvor De or (næste side), "EØO: Det Europæiske Øknomiske Område

Tärkeä ilmoitus: Takuutiedot Euroopan talousalueen (ETA)' ja Sveitsin asiakkaille Suomi Tämän Yamaha-tuotteen sekä ETA-alueen ja Sveitsin takuuta koskevat yksityiskohtaiset tiedot saatte alla olevasta nettiosoit-teesta, (Tuolostettava tiedots osatarivisa sivuustolamme.) Voitte myös ottaa yhteyttä paikalliseen Yamaha-edustajaan (seuraavalla sivula). 'ETA: Euroopan talousalue 
 Wazne:
 Wazne:
 Polski

 Aby dowidzieć sie wiecji na ternati warunków gwarancyjnych tego produktu firmy Yamaha i serwisu gwarancyjnycg w całym EC
 Sowiancian indekti owych w całym EC

 Szwajcarii nalety odwiedzić wskazana ponziej sirone internetową (Pik potovy do wydm kLi zmajduje je na naszej istronie internetwa (Pik potovy do wydm kLi zmajduje je na naszej istronie internetwa (Pik potovy do wydm kLi zmajduje je na naszej istronie internetwa i bik skontaktować się z przedstawicielstwem firmy Yamaha w swoim kraju (następna strona), \* EOG — Europejski Obszar Gospodar
 Česky Důležité oznámení: Záruční informace pro zákazníky v EHS\* a ve Švýcarsku Dorbeite oznanieni. Zantovni mitorinace plo zakazinky v Lifa a ve Stycarsku Podrobné závralní informace o tomto produktu Vamaha a závralním servisu v celém EHS\* a ve Švýcarsku naleznete na níže uvedené webové adrese (soubor k tisku je dostupný na naších webových stránkách) nebo se můžete obrátit na zastoupení firmy Vamaha ve své zemí (další stránka). \* EHS: Evropský nospodřáký prostor Fontos figyelmeztetés: Garancia-Információk az EGT\* területén és Svájcban élő vásártók számára A jelen Yamaha termékre vonatkozó részletes garancia-információk, valamint az EGT-re és Svájcra kiterjedő garanciáls szolgátatás terlintetében keresze fel webhelytinket az alábbi címen (a webhelyen nyomtatható fájti s talál), vagy gedig lépjen kapcsolatba az országában működő Yamaha képviseleti irodával (következő oldal), \* EGT: Európai Gazdasági Térség Eesti keel Oluline märkus: Garantiiteave Euroopa Majanduspiirkonna (EMP)\* ja Šveitsi klientidele Täpsema teabe saamiseks sele Yamaha toote garantii ming kogu Euroopa Majanduspiirkonna ja Šveitsi garantiitet Kilastape paluu veebisäti läjärgineval aadressi (meie saidi on saadaval prinditav fail) või pöörduge Teie re esinduse poole (järgmine lehekülg). \* EMP: Euroopa Majanduspiirkond Svarīgs paziņojums: garantijas informācija klientiem EEZ\* un Šveicē Latviešu svange pazijųjunis; graningas intomačija knetitemi LE2, un sveikė Lai sapemu delatizktu garantijas informācija pra Šo Yamaha produktu, kā arī garantijas apkalpošanu EEZ\* un Šveicē, lūdzu, apmeklējei zemāk nordālto tīmekļa vietnes adresi (tīmekļa vietnē ir pieejams drukājams fails) vai sazinieties ar jūsu valsti apklapijoš Vamaha pārštāvinecību (nākamā lappuso), "EEZ: Eropas Ekonomikas zona Dėmesio: informacija dėl garantijos pirkėjams EEE\* ir Šveicarijoje Lietuvių kalba Jel reikla išsamios informacijos aple šį "Yamana" produktą ir jo techninę priežiūrą visoje EEE\* ir Šveicarijoje, apsilankykite mūsų sveitainėje toliau nurodytu adreus (sveitainėje yra spausdintinas fallas) arba kreipkitės į "Yamana" atstovybę savo šaliai (kitas puslapis). "EEE – Europos ekonominė erdvė Slovenčina Dôležité upozornenie: Informácie o záruke pre zákazníkov v EHP\* a Švaičiarsku Dotežie upoznimene, informacie o zanuke pre zanazlimov e Err a svapicatska a svapicatska Podrobné informáci o zánuke (kajalce sa tohto produktu od społočnosti Yamaha a garančnom servise v EHP\* a Švajčiarsku najdete na webovej stránke uvedenej nižše (na našej webovej stránke je k dispozicii súbor na tlač) alebo sa obrátte na zástupcu społočnosti Yamaha vo svojej krajine (nasledujuca strana). \* EHP: Európsky hospódarsky priestor Slovenščina Pomembno obvestilo: Informacije o garanciji za kupce v EGP\* in Švici Za podrobnejše informacije o um Yamahinem izdeku ier garancijskem servisu v celotnem EGP in Švici, obiščite spłetno mesto, ki je navedeno spodaj (natisljiva datoteka je na voljo na našem spłetnem mestu), ali se obmite na Yamahinega predstavnika v svoji držav (naslednja stran). <sup>12</sup> EGP: Evropski kogsodarski prostor Важно съобщение: Информация за гаранцията за клиенти в ЕИП\* и Швейцария Български езии За подробна информация за гаранцията за този продукт на Yamaha и гаранционното обслужване в паневропейската зона н ЕИП\* и Швейцария или посете посочения послоту убе сайт гика адиа убе сайт има дайл за печат), или се свържете представителния офис на Yamaha във вашата страна (следваща страница).\* ЕИП: Европейско икономическо пространство Български език Limba română

Notificare importantă: Informații despre garanție pentru clienții din SEE\* și Elveția Pentru informații detaliate privind acest produs Yamaha şi serviciul de garanție Pan-SEE\* şi Elveția, vizitați site-ul la adresa de mai jos (fișierul imprimabil este disponibil pe site-ul nostru) sau contactați biroul reprezentanței Yamaha din țara durmeavoastră (pagina următoare), \* SEE: Spațiul Economic European

## http://europe.yamaha.com/warranty/

URL 3

62

#### Yamaha Representative Offices in Europe

## О прилагаемом диске

#### СПЕЦИАЛЬНОЕ УВЕДОМЛЕНИЕ

Программное обеспечение, содержащееся на прилагаемом диске, и соответствующие авторские права являются исключительной собственностью компании Steinberg Media Technologies GmbH.

- Использование программного обеспечения и данного руководства регулируется лицензионным соглашением по программному обеспечению. Снимая пломбу с упаковки программного обеспечения, покупатель выражает свое согласие с условиями данного соглашения. (Прежде чем устанавливать приложение, внимательно ознакомьтесь с условиями лицензионного соглашения по программному обеспечению в конце этого руководства.)
- Копирование программного обеспечения или воспроизведение данного руководства любыми способами без письменного согласия производителя категорически запрещены.
- Корпорация Yamaha не делает никаких заявлений, не дает никаких гарантий относительно использования программного обеспечения и ни при каких обстоятельствах не несет ответственности за последствия использования этого руководства и программного обеспечения.
- Этот диск НЕ предназначен для прослушивания/видеопросмотра. Не пытайтесь воспроизвести этот диск в аудио-/ видеопроигрывателе компакт-/DVD-дисков. Это может привести к непоправимому повреждению проигрывателя.
- Имейте в виду, что Yamaha не предоставляет техническую поддержку для программного обеспечения DAW на прилагаемом диске.

О программном обеспечении DAW на прилагаемом диске. На прилагаемом диске содержится программное обеспечение DAW для Windows и Macintosh.

#### ПРИМЕЧАНИЕ

- Следует установить программное обеспечение DAW, используя учетную запись «Администратор».
- Для постоянного использования программного обеспечения DAW на прилагаемом диске, включая поддержку и другие преимущества, необходимо зарегистрировать программное обеспечение и активировать лицензию на использование программного обеспечения, запустив это программное обеспечение на компьютере, подключенном к Интернету. Нажмите кнопку «Register Now» (зарегистрировать сейчас), отображаемую после запуска программного обеспечения, затем заполните все необходимые для регистрации поля. Если программное обеспечение не зарегистрировано, его использование по истечении ограниченного периода времени будет невозможно.
- Если используется компьютер Macintosh, для запуска установки дважды нажмите файл «\*\*\*.mpkg».

Более подробную информацию о минимальных требованиях к системе и последние сведения о программном обеспечении на диске можно найти на веб-сайте по следующему адресу.

http://www.yamahasynth.com/

#### О поддержке программного обеспечения

Поддержка программного обеспечения DAW на прилагаемом диске осуществляется компанией Steinberg на веб-сайте по следующему адресу.

http://www.steinberg.net

Перейти на веб-сайт Steinberg можно также с помощью меню «Help» (справка) программы DAW. (Меню «Help» (справка) также включает руководство в формате PDF и другую информацию о программном обеспечении.)

![](_page_62_Picture_19.jpeg)

Apparaten kopplas inte ur växelströmskällan (nätet) så länge som den ar ansluten till vägguttaget, även om själva apparaten har stängts av.

**ADVARSEL:** Netspændingen til dette apparat er IKKE afbrudt, sålænge netledningen sidder i en stikkontakt, som er tændt – også selvom der er slukket på apparatets afbryder.

VAROITUS: Laitteen toisiopiiriin kytketty käyttökytkin ei irroita koko laitetta verkosta.

(standby)

Табличка с заводскими характеристиками данного изделия расположена на нижней панели устройства. Серийный номер данного изделия приведен на табличке с заводскими характеристиками или рядом с ней. Запишите серийный номер в расположенном ниже поле и сохраните данное руководство как подтверждение покупки; это поможет идентифицировать принадлежность устройства в случае кражи.

Номер модели.

#### Серийный номер.

Подробные сведения об инструменте можно получить у местного представителя корпорации Yamaha или уполномоченного дистрибьютора, указанного в следующем списке.

#### NORTH AMERICA

#### CANADA

Yamaha Canada Music Ltd. 135 Milner Avenue, Scarborough, Ontario, M1S 3R1, Canada Tel: 416-298-1311

#### U.S.A.

Yamaha Corporation of America 6600 Orangethorpe Ave., Buena Park, Calif. 90620, U.S.A. Tel: 714-522-9011

#### CENTRAL & SOUTH AMERICA MEXICO

Yamaha de México S.A. de C.V. Calz. Javier Rojo Gómez #1149, Col. Guadalupe del Moral C.P. 09300, México, D.F., México Tel: 55-5804-0600

#### BRAZIL

Yamaha Musical do Brasil Ltda. Rua Joaquim Floriano, 913 - 4' andar, Itaim Bibi, CEP 04534-013 Sao Paulo, SP. BRAZIL Tel: 011-3704-1377

ARGENTINA

Yamaha Music Latin America, S.A. Sucursal de Argentina Olga Cossettini 1553, Piso 4 Norte Madero Este-C1107CEK Buenos Aires, Argentina Tel: 011-4119-7000

PANAMA AND OTHER LATIN AMERICAN COUNTRIES/ CARIBBEAN COUNTRIES Yamaha Music Latin America. S.A.

Torre Banco General, Piso 7, Urbanización Marbella, Calle 47 y Aquilino de la Guardia, Ciudad de Panamá, Panamá Tel: +507-269-5311

### EUROPE

THE UNITED KINGDOM/IRELAND Yamaha Music U.K. Ltd. Sherbourne Drive, Tilbrook, Milton Keynes, MK7 8BL, England Tel: 01908-366700

GERMANY Yamaha Music Europe GmbH Siemensstraße 22-34, 25462 Rellingen, Germany Tel: 04101-3030

SWITZERLAND/LIECHTENSTEIN Yamaha Music Europe GmbH Branch Switzerland in Zürich Seefeldstrasse 94, 8008 Zürich, Switzerland Tel: 01-383 3990

AUSTRIA Yamaha Music Europe GmbH Branch Austria Schleiergasse 20, A-1100 Wien, Austria Tel: 01-60203900

CZECH REPUBLIC/SLOVAKIA/ HUNGARY/SLOVENIA

Yamaha Music Europe GmbH Branch Austria Schleiergasse 20, A-1100 Wien, Austria Tel: 01-602039025

#### POLAND/LITHUANIA/LATVIA/ESTONIA Yamaha Music Europe GmbH Pronch Sp. g.o. o. Oddgiol w Bolgoo

Branch Sp.z o.o. Oddział w Polsce ul. 17 Stycznia 56, PL-02-146 Warszawa, Poland Tel: 022-500-2925

#### THE NETHERLANDS/

BELGIUM/LUXEMBOURG

#### Yamaha Music Europe Branch Benelux Clarissenhof 5-b, 4133 AB Vianen, The Netherlands

Tel: 0347-358 040

SY55

FRANCE Yamaha Musique France BP 70-77312 Marne-la-Vallée Cedex 2, France Tel: 01-64-61-4000 ITALY Yamaha Musica Italia S.P.A. **Combo Division** Viale Italia 88, 20020 Lainate (Milano), Italy Tel: 02-935-771 SPAIN/PORTUGAL Yamaha Música Ibérica, S.A. Ctra. de la Coruna km. 17, 200, 28230 Las Rozas (Madrid), Spain Tel: 91-639-8888 GREECE Philippos Nakas S.A. The Music House 147 Skiathou Street, 112-55 Athens, Greece Tel: 01-228 2160 SWEDEN Yamaha Scandinavia AB J. A. Wettergrens Gata 1, Box 30053 S-400 43 Göteborg, Sweden Tel: 031 89 34 00 DENMARK YS Copenhagen Liaison Office Generatorvej 6A, DK-2730 Herlev, Denmark Tel: 44 92 49 00 FINLAND F-Musiikki Oy Kluuvikatu 6, P.O. Box 260, SF-00101 Helsinki, Finland Tel: 09 618511 NORWAY Norsk filial av Yamaha Scandinavia AB Grini Næringspark 1, N-1345 Østerås, Norway Tel: 67 16 77 70 ICELAND Skifan HF Skeifan 17 P.O. Box 8120, IS-128 Reykjavik, Iceland Tel: 525 5000 RUSSIA Yamaha Music (Russia) Room 37, bld. 7, Kievskaya street, Moscow, 121059, Russia Tel: 495 626 5005 OTHER EUROPEAN COUNTRIES Yamaha Music Europe GmbH Siemensstraße 22-34, 25462 Rellingen, Germany Tel: +49-4101-3030 AFRICA Yamaha Corporation

Yamaha Corporation, Asia-Pacific Sales & Marketing Group Nakazawa-cho 10-1, Naka-ku, Hamamatsu, Japan 430-8650 Tel: +81-53-460-2313

#### MIDDLE EAST

TURKEY/CYPRUS Yamaha Music Europe GmbH Siemensstraße 22-34, 25462 Rellingen, Germany Tel: 04101-3030 OTHER COUNTRIES

Yamaha Music Gulf FZE LOB 16-513, P.O.Box 17328, Jubel Ali, Dubai, United Arab Emirates Tel: +971-4-881-5868

#### ASIA

THE PEOPLE'S REPUBLIC OF CHINA Yamaha Music & Electronics (China) Co.,Ltd. 2F, Yunhedasha, 1818 Xinzha-lu, Jingan-qu, Shanghai, China Tel: 021-6247-2211

#### HONG KONG Tom Lee Music Co., Ltd. 11/F., Silvercord Tower 1, 30 Canton Road, Tsimshatsui, Kowloon, Hong Kong Tel: 2737-7688 INDIA Yamaha Music India Pvt. Ltd. 5F Ambience Corporate Tower Ambience Mall Complex Ambience Island, NH-8, Gurgaon-122001, Haryana, India Tel: 0124-466-5551 INDONESIA PT. Yamaha Musik Indonesia (Distributor) PT. Nusantik Gedung Yamaha Music Center, Jalan Jend. Gatot Subroto Kav. 4, Jakarta 12930, Indonesia Tel: 021-520-2577 KOREA Yamaha Music Korea Ltd. 8F, 9F, Dongsung Bldg. 158-9 Samsung-Dong, Kangnam-Gu, Seoul, Korea Tel: 02-3467-3300 MALAYSIA Yamaha Music (Malaysia) Sdn., Bhd. Lot 8, Jalan Perbandaran, 47301 Kelana Jaya, Petaling Jaya, Selangor, Malaysia Tel: 03-78030900 PHILIPPINES Yupangco Music Corporation 339 Gil J. Puyat Avenue, P.O. Box 885 MCPO, Makati, Metro Manila, Philippines Tel: 819-7551 SINGAPORE Yamaha Music (Asia) Pte., Ltd. #03-11 A-Z Building 140 Paya Lebor Road, Singapore 409015 Tel: 6747-4374 TAIWAN Yamaha KHS Music Co., Ltd. 3F, #6, Sec.2, Nan Jing E. Rd. Taipei. Taiwan 104, R.O.C. Tel: 02-2511-8688 THAILAND Siam Music Yamaha Co., Ltd. 4, 6, 15 and 16th floor, Siam Motors Building, 891/1 Rama 1 Road, Wangmai, Pathumwan, Bangkok 10330, Thailand Tel: 02-215-2622 OTHER ASIAN COUNTRIES Yamaha Corporation, Asia-Pacific Sales & Marketing Group Nakazawa-cho 10-1, Naka-ku, Hamamatsu, Japan 430-8650 Tel: +81-53-460-2313 **OCEANIA** AUSTRALIA

Yamaha Music Australia Pty. Ltd. Level 1, 99 Queensbridge Street, Southbank, Victoria 3006, Australia Tel: 3-9693-5111

#### NEW ZEALAND

Music Works LTD P.O.BOX 6246 Wellesley, Auckland 4680, New Zealand Tel: 9-634-0099

COUNTRIES AND TRUST

TERRITORIES IN PACIFIC OCEAN Yamaha Corporation, Asia-Pacific Sales & Marketing Group Nakazawa-cho 10-1, Naka-ku, Hamamatsu,

Japan 430-8650 Tel: +81-53-460-2313

HEAD OFFICE Yamaha Corporation, Digital Musical Instruments Division Nakazawa-cho 10-1, Naka-ku, Hamamatsu, Japan 430-8650 Tel: +81-53-460-2432

Yamaha Electronic Drums web site http://dtxdrums.yamaha.com/

U.R.G., Digital Musical Instruments Division © 2011 Yamaha Corporation

Yamaha Manual Library http://www.yamaha.co.jp/manual/

![](_page_63_Picture_48.jpeg)